**HRSA Electronic Handbook** 

# Look-Alike Renewal of Designation Application User Guide

Last updated on June 29th, 2022.

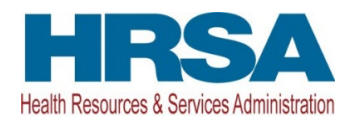

1

## Contents

| 1. Starting the Look-Alike Renewal of Designation Application              | 5          |
|----------------------------------------------------------------------------|------------|
| 2. Completing the Look-Alike Cover Page section of the application         | 6          |
| 3. Completing the Appendices Form                                          | 6          |
| 4. Completing the Program Specific Forms                                   |            |
| 4.1 Form 1A – General Information Worksheet                                |            |
| 4.1.1 Completing the Applicant Information section                         | 10         |
| 4.1.2 Completing the Proposed Service Area section                         |            |
| 4.2 Form 1C – Documents on File                                            | 13         |
| 4.3 Form 4 - Community Characteristics                                     | 14         |
| 4.2.1 Completing the Form 4 sections                                       |            |
| 4.3 Form 2 – Staffing Profile                                              | 17         |
| 4.3.1 Completing the Staffing Positions by Major Service Category sections |            |
| 4.3.2 Completing the Total FTEs section                                    | 21         |
| 4.4 Form 3 - Income Analysis                                               | 21         |
| 4.4.1 Completing the Payer Categories section                              |            |
| 4.4.2 Completing the Comments/Explanatory Notes section                    | 23         |
| 4.5 Form 3A – Look-Alike Budget Information                                | 23         |
| 4.5.1 Completing the Expenses section                                      | 23         |
| 4.5.2 Completing the Revenue section                                       | 24         |
| 4.6 Form 5A – Services Provided                                            | 24         |
| 4.6.1 Completing the Required, Additional & Specialty Services Section     |            |
| 4.7 Form 5B – Service Sites                                                |            |
| 4.8 Form 5C – Other Activities/Locations                                   | 27         |
| 4.9 Scope Certification                                                    |            |
| 4.10 Form 6A – Current Board Member Characteristics                        |            |
| 4.11 Form 6B - Request for Waiver of Board Member Requirements             | 31         |
| 4.11.1 Completing Form 6B when it is not applicable                        |            |
| 4.11.2 Completing Form 6B when it is applicable                            |            |
| 4.12 Form 8 - Health Center Agreements                                     |            |
| 4.12.1 Completing Part I of Form 8                                         |            |
| Look-Alike Renewal of Designation Application 3                            | User Guide |

| 4.12.2           | Completing Part II of Form 8                                         | 34 |
|------------------|----------------------------------------------------------------------|----|
| 4.13 Form        | 12 – Organization Contacts                                           | 35 |
| 5. Reviewing and | Submitting the Look-Alike Renewal of Designation Application to HRSA | 36 |

This user guide describes the steps you need to follow to submit a Look-Alike Renewal of Designation (RD) application to the Health Resources and Services Administration (HRSA).

### 1. Starting the Look-Alike Renewal of Designation Application

You must have an Electronic Handbooks (EHBs) user account to create a Look-Alike application (also known as a Renewal of Designation or RD). After logging into EHBs, click the Tasks tab on the EHBs Home page to navigate to the **Pending Tasks – List** page.

**IMPORTANT NOTE**: If you do not have a username, you must register in EHBs. Do not create duplicate accounts. If you experience log in issues or forget your password, contact the <u>Health</u> Center Program Support at (877) 464-4772.

Locate the Look-Alike RD application using the EHBs Application tracking number received in an email and click the **Start** link to begin working on the application in EHBs (if you have previously accessed the application, the **Start** link will be replaced with **Edit**). The system opens the **Renewal of Designation Application - Status Overview** page of the application (**Figure 1**). The application consists of the Cover Page, Appendices, and Program Specific Information sections. You must complete these sections to submit your application to HRSA.

| -{(¢ 🎕               | HRSA                                                               | Electron         | c Handb                                                                                                    | ooks                |              |              | Search                                                             | ٩ | Cogou                                                                        |
|----------------------|--------------------------------------------------------------------|------------------|----------------------------------------------------------------------------------------------------|---------------------|--------------|--------------|--------------------------------------------------------------------|---|------------------------------------------------------------------------------|
| *                    | Tasks                                                              | Organizations    | Grants                                                                                                    | Free Clinics        | FQHC-LALs    | Resources    |                                                                    |   |                                                                              |
| You are he           | re: Home »                                                         | Tasks » Browse » | FQHC-LAL A                                                                                                    | Application [ 🔚 ] » |              |              |                                                                    |   |                                                                              |
| ALL TASKS            | S                                                                  | 🔍 🍃 Re           | newal of                                                                                                    | Designatio          | n Applicatio | n - Status O | verview                                                            |   |                                                                              |
| FQHC-LAL<br>Overview | L Applicatio                                                       | •                |                                                                                                    | -                   | -            | 1 (10 A)     | 0871                                                               |   | Due Date: (Due In: Days)   Application Status:                               |
| Status               |                                                                    | Lo               | ook-Alike Nu                                                                                                    | mber:               |              |              | Original Deadline:                                                 |   | Created On:                                                                  |
| Basic Info           | Basic Information<br>Cover Page<br>Other Information<br>Appendices |                  | oject Officer<br>st Updated E                                                                                                    | :<br>Ву:            |              |              | Project Officer Email:<br>Application Type: Renewal Of Designation | - | Project Officer Contact #:<br>Program Name: Look-Alike Health Center Program |
| Appe<br>Program S    |                                                                    |                  | ▼ Resources Ľ<br>View                                                                                                    |                     |              |              |                                                                    |   |                                                                              |
| Informatio           | n<br>ram Specific                                                  | Д                | Application   LAL RD Instructions   LAL Application User Guide Users with permissions on RD/AC applications List of forms that are part of the application package |                     |              |              |                                                                    |   |                                                                              |
| Review an<br>Review  | nd Submit                                                          | ► U              |                                                                                                    |                     |              |              |                                                                    |   |                                                                              |
| Submit               |                                                                    | Listo            |                                                                                                    |                     |              | e            |                                                                    |   |                                                                              |
| Other Fun            | ctions                                                             | * Sect           | on                                                                                                    |                     |              |              | Status                                                             |   | Options                                                                      |
| Navigation           | n                                                                  | Basic            | Basic Information                                                                                                    |                     |              |              |                                                                    |   |                                                                              |
| Return to            | o Application:                                                     | s List Cove      | r Page                                                                                                    |                     |              |              | 💸 Not Complet                                                      | e | 🚱 Update                                                                     |
|                      |                                                                    | Other            | Information                                                                                                    |                     |              |              |                                                                    |   |                                                                              |
|                      |                                                                    | Appe             | ndices                                                                                                    |                     |              |              | 💸 Not Started                                                      |   | 🚱 Update                                                                     |
|                      |                                                                    | Progr            | am Specific Ir                                                                                                    | nformation          |              |              |                                                                    |   |                                                                              |
|                      |                                                                    | Progr            | am Specific Ir                                                                                                    | nformation          |              |              | 💸 Not Complet                                                      | e | 🕜 Update                                                                     |
|                      |                                                                    |                  |                                                                                                    |                     |              |              |                                                                    |   |                                                                              |

#### Figure 1: Renewal of Designation Application - Status Overview Page

# 2. Completing the Look-Alike Cover Page section of the application

The Cover Page (Figure 2) requires the following information, as indicated by the red asterisks to the left of these fields:

- Select Target Population(s) (Figure 2, 1) select the target population type(s) served by the applicant health center: Community Health Centers (CHC), Health Care for the Homeless (HCH), Migrant Health Centers (MHC), and/or Public Housing (PHPC).
- 2. Person to be contacted on matters involving this application (Figure 2, 2) enter the point of contact for the Look-Alike Renewal of Designation application.
- Authorized Official (Figure 2, 3) enter the person who is authorized by the board of directors to submit the Look-Alike Renewal of Designation application. Once completed, click the Save and Continue button to proceed to the Appendices form.

| Cover Page                                          |                                       |                                                             |
|-----------------------------------------------------|---------------------------------------|-------------------------------------------------------------|
|                                                     | 4/24/75/24                            | Due Date: 100 (Due In: Days)   Section Status: 100 Complete |
| ▼ Resources 🗳                                       |                                       |                                                             |
| View<br>Application   LAL RD Instructions   LAL App | slication User Guide                  |                                                             |
| Fields with * are required                          |                                       |                                                             |
| Applicant Information                               |                                       |                                                             |
| Legal Name                                          | THE RECOFFEE HERE A CONTRACTOR        |                                                             |
| Employer Identification Number (e.g. 53-20798       | (9) Bendrowniad                       |                                                             |
| Organizational DUNS                                 | 140/4014/7                            |                                                             |
| Mailing Address                                     | NUMBER OF STREET LODIENSES OF BRIDERS |                                                             |
| Select Target Population(s)                         |                                       |                                                             |
| Select Ta                                           | rget Population Type                  |                                                             |
| 8 C                                                 | ommunity Health Centers               |                                                             |
| а н                                                 | ealth Care for the Homeless           |                                                             |
| © M                                                 | ligrant Health Centers                |                                                             |
| 0 P                                                 | ublic Housing                         |                                                             |
| Fields with * are required                          |                                       |                                                             |
| Point of Contact (POC) Information                  |                                       | O Add                                                       |
|                                                     | No Point of Contact added.            |                                                             |
| Fields with * are required                          |                                       |                                                             |
| * Authorizing Official (AO) Information             |                                       | Add 🤤                                                       |
|                                                     | No Authorizing Official added.        |                                                             |
| Go to Previous Page                                 |                                       | Save Save and Continue                                      |

### Figure 2: Cover Page of FQHC-LAL Application

## 3. Completing the Appendices Form

 Expand the left navigation menu if not already expanded by clicking the double arrows displayed near the form name at the top of the page (Figure 3, 1). Click on the Appendices link (Figure 3, 2) to navigate to the Appendices form.

#### Figure 3: Left Navigation Menu

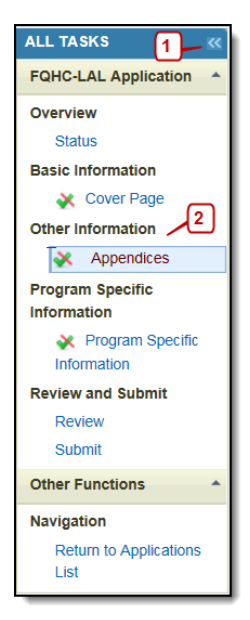

- 2. Upload the following attachments by clicking the associated Attach File buttons:
  - Project Abstract (Minimum 1 and Maximum 1) (Required)
  - Project Narrative (Minimum 1 and Maximum 1) (Required)
  - Attachment 1—Service Area Map and Table (Minimum 1 and Maximum 1) (Required)
  - Attachment 2—Bylaws (Minimum 1 and Maximum 1) (Required)
  - Attachment 3— Project Organizational Chart (Minimum 1 and Maximum 1) (Required)
  - Attachment 4—Position Descriptions for Key Management Staff (Minimum 1 and Maximum 1) (Required)
  - Attachment 5—Biographical Sketches for Key Personnel (Minimum 1 and Maximum 1) (Required)
  - Attachment 6—Co-Applicant Agreement (Maximum 1) (as applicable)
  - Attachment 7—Summary of Contracts and Agreements (Maximum 1) (as applicable)
  - Attachment 8— Collaboration Documentation (Minimum 1 and Maximum 1) (Required)
  - Attachment 9— Sliding Fee Discount Schedule(s) (Minimum 1 and Maximum 1) (Required)
  - Attachment 10—Most Recent Independent Financial Audit (Minimum 1 and Maximum 1) (Required)
  - Attachment 11 Budget Justification Narrative (Minimum 1 and Maximum 1) (Required)
  - Attachment 12—Other Relevant Documents (Maximum 5) (as applicable)
- 3. After completing the **Appendices** form, click the Save and Continue button to proceed to the **Program Specific Information Status Overview** page.

## 4. Completing the Program Specific Forms

Click the Update link to edit each form. Once completed, click on the Save and Continue button to proceed to the next listed form.

Figure 4: Status Overview Page for Program Specific Forms

| Status Overview                                           |                                                   |                                                     |             |
|-----------------------------------------------------------|---------------------------------------------------|-----------------------------------------------------|-------------|
| <ul> <li>BOUND DEPENDENCE COMPARY OF AND</li> </ul>       |                                                   | Due Date: (Due In: Days)   Program Specific Status: | Res Longing |
| Look-Alike Number:<br>Current Certification Period:       | Target Population:<br>Current Designation Period: | Application Type: Renewal of Designation            |             |
| ▼ Resources Ľ                                             |                                                   |                                                     |             |
| View                                                      |                                                   |                                                     |             |
| LAL RD User Guide   LAL RD Instructions   LAL RD TA       |                                                   |                                                     |             |
| Program Specific Information Status                       |                                                   |                                                     |             |
| Section                                                   | Status                                            | Options                                             |             |
| General Information                                       |                                                   |                                                     |             |
| Form 1A - General Information Worksheet                   | 💸 Not Comp                                        | lete 🕜 Update 👻                                     | r           |
| Form 1C - Documents On File                               | 💸 Not Comp                                        | lete 🕜 Update 👻                                     | r           |
| Form 4 - Community Characteristics                        | 💸 Not Comp                                        | lete 🕜 Update 👻                                     | r           |
| Budget Information                                        |                                                   |                                                     |             |
| Form 2 - Staffing Profile                                 | 💸 Not Comp                                        | lete                                                |             |
| Form 2 - Staffing Profile: Current Staff                  | 💸 Not Comp                                        | lete 🕜 Update 👻                                     | /           |
| Form 2 - Staffing Profile: Prospective Staff              | 💸 Not Starte                                      | d 🕜 Update 👻                                        | /           |
| Form 3 - Income Analysis                                  | 💸 Not Starte                                      | d 🕜 Update 👻                                        | ,           |
| Form 3A - Budget Information                              | 💸 Not Starte                                      | d 🕜 Update 🤟                                        | /           |
| Sites and Services                                        |                                                   |                                                     |             |
| Form 5A - Services Provided                               | 💸 Not Comp                                        | lete                                                |             |
| Required Services                                         | 🖌 Complete                                        | 🕜 Update 👻                                          | r           |
| Additional Services                                       | 💸 Not Starte                                      | d 🕢 🔂 Update 👻                                      | r           |
| Specialty Services                                        | 💸 Not Starte                                      | d 🕢 🔂 Update 👻                                      | r           |
| Form 5B - Service Sites                                   | 💸 Not Starte                                      | d 🕜 Update 👻                                        | r           |
| Form 5C - Other Activities/Locations                      | 🖌 Complete                                        | 🕜 Update 👻                                          | r           |
| Scope Certification                                       | 💸 Not Comp                                        | iete 🖉 Update 👻                                     | ,           |
| Other Forms                                               |                                                   |                                                     |             |
| Form 6A - Current Board Member Characteristics            | 💸 Not Starte                                      | d 🕜 Update 👻                                        | ,           |
| Form 6B - Request for Waiver of Board Member Requirements | 🖌 Complete                                        | 🕜 Update 🔍                                          | ,           |
| Form 8 - Health Center Agreements                         | 💸 Not Starte                                      | d 🕜 Update 👻                                        | ,           |
| Form 12 - Organization Contacts                           | 💸 Not Comp                                        | iete 🖉 Update 👻                                     | r           |
| Return to Complete Status                                 |                                                   |                                                     |             |

### 4.1 Form 1A – General Information Worksheet

**Form 1A - General Information Worksheet** provides information related to the applicant, proposed service area, population, and patient and visit projections. This form has the following sections:

- 1. Applicant Information (Figure 5, 1)
- 2. Proposed Service Area (Figure 5, 2)

| Note(s):                                                                                                    |                                                                                                    |                                                                                                    |                                                                                                    |                                                                                                    |                                                                                                    |
|----------------------------------------------------------------------------------------------------|----------------------------------------------------------------------------------------------------|----------------------------------------------------------------------------------------------------|----------------------------------------------------------------------------------------------------|----------------------------------------------------------------------------------------------------|----------------------------------------------------------------------------------------------------|
| The 2021 UDS data is not yet available for                                                                                                    | or prepopulating in this application.                                                                                                    | Please check back later to con                                                                                                    | nplete this form. Submit                                                                                                    | any questions using the <u>BPHC Contact</u>                                                                                                    | Form.                                                                                                    |
|                                                                                                    | 10.00 T 10.00 T                                                                                                    |                                                                                                    |                                                                                                    | Due Date: Due In                                                                                                    | Days)   Section Status:                                                                                                    |
| Resources 🗹                                                                                                    |                                                                                                    |                                                                                                    |                                                                                                    |                                                                                                    |                                                                                                    |
| View                                                                                                    |                                                                                                    |                                                                                                    |                                                                                                    |                                                                                                    |                                                                                                    |
| LAL RD User Guide LAL RD Instructions                                                                                                    | LAL RD TA                                                                                                    |                                                                                                    |                                                                                                    |                                                                                                    |                                                                                                    |
| elds with * are required                                                                                                    |                                                                                                    |                                                                                                    |                                                                                                    |                                                                                                    |                                                                                                    |
| 1. Applicant Information                                                                                                    |                                                                                                    |                                                                                                    |                                                                                                    |                                                                                                    |                                                                                                    |
| Applicant Name                                                                                                    | REFURBS SHORE COMMUNIT                                                                                                    | TY HEALTH                                                                                                    |                                                                                                    |                                                                                                    |                                                                                                    |
| Fiscal Year End Date                                                                                                    | Select Option                                                                                                    |                                                                                                    |                                                                                                    |                                                                                                    |                                                                                                    |
| Application Type                                                                                                    | Renewal of Designation                                                                                                    |                                                                                                    |                                                                                                    |                                                                                                    |                                                                                                    |
| Business Entity                                                                                                    | Select Option                                                                                                    |                                                                                                    | •                                                                                                    |                                                                                                    |                                                                                                    |
|                                                                                                    |                                                                                                    |                                                                                                    |                                                                                                    |                                                                                                    |                                                                                                    |
|                                                                                                    | Faith based                                                                                                    |                                                                                                    |                                                                                                    |                                                                                                    |                                                                                                    |
|                                                                                                    | Hospital                                                                                                    |                                                                                                    |                                                                                                    |                                                                                                    |                                                                                                    |
|                                                                                                    | State government City/County/Local Covernment                                                                                                    | ent or Municipality                                                                                                    |                                                                                                    |                                                                                                    |                                                                                                    |
|                                                                                                    |                                                                                                    | ent or municipality                                                                                                    |                                                                                                    |                                                                                                    |                                                                                                    |
| • Organization Type (Select all that apply)                                                                                                    | Community based organiza                                                                                                    | tion                                                                                                    |                                                                                                    |                                                                                                    |                                                                                                    |
|                                                                                                    | Other                                                                                                    |                                                                                                    |                                                                                                    |                                                                                                    |                                                                                                    |
|                                                                                                    | If 'Other' please specify:                                                                                                    |                                                                                                    |                                                                                                    |                                                                                                    |                                                                                                    |
| _                                                                                                    | (maximum 100 characters)                                                                                                    |                                                                                                    |                                                                                                    |                                                                                                    |                                                                                                    |
| 2                                                                                                    | (maximum roo characters)                                                                                                    |                                                                                                    |                                                                                                    |                                                                                                    |                                                                                                    |
| 2. Proposed Service Area                                                                                                    |                                                                                                    |                                                                                                    |                                                                                                    |                                                                                                    |                                                                                                    |
| Note(s):                                                                                                    |                                                                                                    |                                                                                                    |                                                                                                    |                                                                                                    |                                                                                                    |
| Applicants applying for Community Health                                                                                                    | n Center (CHC) designation must s                                                                                                    | erve at least one MUA or MUP                                                                                                    | Provide the IDs for all N                                                                                                    | IUAs and/or MUPs within the service an                                                                                                    | ea proposed in this application.                                                                                                    |
| a Service Area Designation                                                                                                    |                                                                                                    |                                                                                                    |                                                                                                    |                                                                                                    |                                                                                                    |
| a. Service Area Designation                                                                                                    |                                                                                                    |                                                                                                    | Medically Linders                                                                                                    | enved Area (MLIA) ID #                                                                                                    |                                                                                                    |
| Select MUA/MUP<br>ach ID must be 5 to 12 digits. Lise commas to serve                                                                                                    | arate multiple IDs. without spaces)                                                                                                    |                                                                                                    | Medically Unders                                                                                                    | erved Population (MUP) ID #                                                                                                    |                                                                                                    |
|                                                                                                    |                                                                                                    |                                                                                                    |                                                                                                    |                                                                                                    |                                                                                                    |
|                                                                                                    |                                                                                                    |                                                                                                    | Medically Unders                                                                                                    | erved Area Application Pending ID #                                                                                                    |                                                                                                    |
| ind an MUA/MUP 🗗                                                                                                    |                                                                                                    |                                                                                                    | Medically Unders     Medically Unders                                                                                                    | erved Area Application Pending ID #                                                                                                    | D #                                                                                                    |
| nd an MUA/MUP 🗗<br>2b. Service Area Type                                                                                                    |                                                                                                    |                                                                                                    | Medically Unders Medically Unders                                                                                                    | erved Area Application Pending ID #                                                                                                    | D#                                                                                                    |
| nd an MUA/MUP of                                                                                                    |                                                                                                    |                                                                                                    | Medically Unders Medically Unders                                                                                                    | erved Area Application Pending ID #                                                                                                    | #                                                                                                    |
| ind an MUA/MUP of<br>2b. Service Area Type<br>Note(s):<br>You must select Urban or Rural. If you sel                                                                                                    | lect Rural, Sparsely Populated may                                                                                                    | also be selected, if applicable                                                                                                    | Medically Unders Medically Unders                                                                                                    | erved Area Application Pending ID #                                                                                                    | D#                                                                                                    |
| ind an MUA/MUP of<br>2b. Service Area Type<br>Note(s):<br>You must select Urban or Rural. If you sel                                                                                                    | lect Rural, Sparsely Populated may                                                                                                    | also be selected, if applicable                                                                                                    | Medically Unders Medically Unders                                                                                                    | erved Area Application Pending ID #                                                                                                    | )<br>) #                                                                                                    |
| ind an MUA/MUP of<br>2b. Service Area Type<br>Note(s):<br>You must select Urban or Rural. If you sel                                                                                                    | lect Rural, Sparsely Populated may                                                                                                    | also be selected, if applicable                                                                                                    | Medically Unders Medically Unders                                                                                                    | erved Area Application Pending ID #                                                                                                    | )#                                                                                                    |
| Ind an MUA/MUP of<br>2b. Service Area Type<br>Note(s):<br>You must select Urban or Rural. If you sel<br>Choose Service Area Type                                                                                                    | lect Rural, Sparsely Populated may<br>O Urban<br>O Rural                                                                                                    | also be selected, if applicable                                                                                                    | Medically Unders     Medically Unders     Medically Unders                                                                                                    | erved Area Application Pending ID #<br>erved Population Application Pending II<br>erved Population Application Pending II                                                                                                    | de a value random from 0.01 to 71                                                                                                    |
| Ind an MUA/MUP of<br>2b. Service Area Type<br>Note(s):<br>You must select Urban or Rural. If you sel<br>Choose Service Area Type<br>2c. Balance and Vicite                                                                                                    | lect Rural, Sparsely Populated may Utban O Rural Sparsely Populated - Sper                                                                                                    | also be selected, if applicable                                                                                                    | Medically Unders                                                                                                    | erved Area Application Pending ID #<br>erved Population Application Pending I<br>le per square mile:                                                                                                    | de a value ranging from 0.01 to 7)                                                                                                    |
| Ind an MUA/MUP C?  2b. Service Area Type  Note(s): You must select Urban or Rural. If you sel  Choose Service Area Type  2c. Patients and Visits Unduplicated Patients and Visits by Popula                                                                                                    | lect Rural, Sparsely Populated may Utban Rural Sparsely Populated - Sper                                                                                                    | also be selected, if applicable                                                                                                    | Medically Unders                                                                                                    | erved Area Application Pending ID #<br>erved Population Application Pending I<br>le per square mile:                                                                                                    | de a value ranging from 0.01 to 7)                                                                                                    |
| Ind an MUA/MUP of<br>2b. Service Area Type<br>Note(s):<br>You must select Urban or Rural. If you sel<br>Choose Service Area Type<br>2c. Patients and Visits<br>Unduplicated Patients and Visits by Popula<br>How many unduplicated patients are proje                                                                                                    | lect Rural, Sparsely Populated may Utban Rural Sparsely Populated - Sper tion Type toto to be served by end of the l                                                                                                    | also be selected, if applicable<br>city population density by provi                                                                                                    | ding the number of peop                                                                                                    | erved Area Application Pending ID #<br>erved Population Application Pending I<br>le per square mile: (Provi                                                                                                    | de a value ranging from 0.01 to 7)                                                                                                    |
| Ind an MUA/MUP of<br>2b. Service Area Type<br>Tou must select Urban or Rural. If you sel<br>Choose Service Area Type<br>2c. Patients and Visits<br>Unduplicated Patients and Visits by Popula<br>How many unduplicated patients are projection is for calendar year 2024.)                                                                                                    | lect Rural, Sparsely Populated may Utban Rural Rural Sparsely Populated - Sper tion Type cted to be served by end of the I                                                                                                    | also be selected, if applicable<br>ofly population density by provi<br>Designation Period? (This                                                                                                    | ding the number of peop                                                                                                    | erved Area Application Pending ID #<br>erved Population Application Pending I<br>le per square mile: (Provi                                                                                                    | de a value ranging from 0.01 to 7)                                                                                                    |
| nd an MUA/MUP of<br>2b. Service Area Type<br>i Note(s):<br>You must select Urban or Rural. If you sel<br>Choose Service Area Type<br>2c. Patients and Visits<br>Unduplicated Patients and Visits by Popula<br>How many unduplicated patients are projection is for calendar year 2024.)<br>opulation Type                                                                                                    | lect Rural, Sparsely Populated may<br>Utban<br>Rural<br>Sparsely Populated - Sper<br>tion Type<br>cted to be served by end of the I                                                                                                    | also be selected, if applicable<br>ofly population density by provi<br>Designation Period? (This<br>Current Number                                                                                                    | ding the number of peop                                                                                                    | erved Area Application Pending ID #<br>erved Population Application Pending I<br>le per square mile: (Provi                                                                                                    | de a value ranging from 0.01 to 7)                                                                                                    |
| nd an MUA/MUP of<br>2b. Service Area Type<br>i Note(s):<br>You must select Urban or Rural. If you sel<br>Choose Service Area Type<br>2c. Patients and Visits<br>Juduplicated Patients and Visits by Popula<br>How many unduplicated patients are proje<br>ojection is for calendar year 2024.)<br>opulation Type                                                                                                    | lect Rural. Sparsely Populated may Utban Rural Rural Sparsely Populated - Sper tion Type tion Type Patients                                                                                                    | also be selected, if applicable<br>ofly population density by provi<br>Designation Period? (This<br>Current Number                                                                                                    | ding the number of peop                                                                                                    | erved Area Application Pending ID #<br>erved Population Application Pending I<br>le per square mile: (Provi<br>Projected by E<br>Patients                                                                                        | de a value ranging from 0.01 to 7) ind of Designation Period Visits                                                                                                    |
| nd an MUA/MUP of<br>2b. Service Area Type<br>i Note(s):<br>You must select Urban or Rural. If you sel<br>Choose Service Area Type<br>2c. Patients and Visits<br>Juduplicated Patients and Visits by Popula<br>How many unduplicated patients are projection is for calendar year 2024.)<br>opulation Type<br>Total                                                                                                    | lect Rural, Sparsely Populated may Utban Rural Rural Sparsely Populated - Sper tion Type tion Type Patients 4215                                                                                                    | also be selected, if applicable<br>offy population density by provi<br>Designation Period? (This<br>Current Number                                                                                                    | ding the number of peop                                                                                                    | erved Area Application Pending ID #<br>erved Population Application Pending I<br>le per square mile:<br>Projected by I<br>Patients                                                                                               | de a value ranging from 0.01 to 7) End of Designation Period Visits                                                                                                    |
| nd an MUA/MUP of<br>tb. Service Area Type<br>Note(s):<br>You must select Urban or Rural. If you sel<br>Choose Service Area Type<br>tc. Patients and Visits<br>Indupplicated Patients are proje<br>ojection is for calendar year 2024.)<br>spulation Type<br>Total<br>General Underserved Community                                                                                                    | lect Rural, Sparsely Populated may Uthan Rural Sparsely Populated - Sper tion Type tion Type Patients 4215                                                                                                    | also be selected, if applicable<br>offy population density by provi<br>Designation Period? (This<br>Current Number                                                                                                    | ding the number of peop                                                                                                    | erved Area Application Pending ID #<br>erved Population Application Pending I<br>le per square mile:<br>Projected by E<br>Patients                                                                                               | de a value ranging from 0.01 to 7) ind of Designation Period Visits                                                                                                    |
| nd an MUA/MUP of<br>tb. Service Area Type<br>Note(s):<br>You must select Urban or Rural. If you sel<br>Choose Service Area Type<br>tc. Patients and Visits<br>Induplicated Patients and Visits by Popular<br>How many unduplicated patients are proje<br>ojection is for calendar year 2024.)<br>opulation Type<br>Total<br>General Underserved Community<br>nctude all patients/visits not reported in the<br>we below)                                                                                                    | lect Rural, Sparsely Populated may Utban Rural Sparsely Populated - Sper tion Type tion Type Fatients 4215 0                                                                                                    | also be selected, if applicable<br>ofly population density by provi<br>Designation Period? (This<br>Current Number<br>V                                                                                                    | ding the number of peop                                                                                                    | erved Area Application Pending ID #<br>erved Population Application Pending I<br>ke per square mile: (Provi<br>Projected by I<br>Patients                                                                                        | de a value ranging from 0.01 to 7) End of Designation Period Visits                                                                                                    |
| nd an MUA/MUP of<br>tb. Service Area Type<br>Note(s):<br>You must select Urban or Rural. If you sel<br>Choose Service Area Type<br>choose Service Area Type<br>c | lect Rural, Sparsely Populated may Utrban Rural Sparsely Populated - Sper tion Type tion Type Patients 4215 0 2                                                                                                    | also be selected, if applicable<br>city population density by provi<br>Designation Period? (This<br>Current Number<br>V                                                                                                    | ding the number of peop                                                                                                    | erved Area Application Pending ID #<br>erved Population Application Pending I<br>ke per square mile: (Provi<br>Projected by I<br>Patients                                                                                        | de a value ranging from 0.01 to 7) End of Designation Period Visits                                                                                                    |
| nd an MUA/MUP of<br>tb. Service Area Type<br>Note(s):<br>You must select Urban or Rural. If you sel<br>Choose Service Area Type<br>choose Service Area Type<br>c | lect Rural, Sparsely Populated may Outban ORural Sparsely Populated - Sper tion Type tion Type 4215 4215 0 2                                                                                                    | also be selected, if applicable<br>city population density by provi<br>Designation Period? (This<br>Current Number<br>V                                                                                                    | ding the number of peop                                                                                                    | erved Area Application Pending ID #<br>erved Population Application Pending I<br>ke per square mile: (Provi<br>Projected by I<br>Patients                                                                                        | de a value ranging from 0.01 to 7) End of Designation Period Visits                                                                                                    |
| nd an MUA/MUP of<br>tb. Service Area Type<br>Note(s):<br>You must select Urban or Rural. If you sel<br>Choose Service Area Type<br>c. Patients and Visits<br>Induplicated Patients and Visits by Populat<br>How many unduplicated patients are proje<br>ojection is for calendar year 2024.)<br>opulation Type<br>Total<br>General Underserved Community<br>nclude all patients/visits not reported in the<br>ws below)<br>Migratory and Seasonal Agricultural<br>forkers and Families<br>Public Housing Residents                                                                                                    | lect Rural, Sparsely Populated may<br>Outban<br>ORural<br>Sparsely Populated - Sper<br>tion Type<br>Patients<br>4215<br>0<br>2<br>4215                                                                                                    | also be selected, if applicable<br>cify population density by provi<br>Designation Period? (This<br>Current Number                                                                                                    | ding the number of peop                                                                                                    | erved Area Application Pending ID #<br>erved Population Application Pending I<br>ke per square mile: (Provi<br>Projected by i<br>Patients                                                                                        | de a value ranging from 0.01 to 7)  ind of Designation Period  Visits                                                                                                    |
| nd an MUA/MUP of<br>tb. Service Area Type<br>Note(s):<br>You must select Urban or Rural. If you sel<br>Choose Service Area Type<br>c. Patients and Visits<br>Induplicated Patients and Visits by Popular<br>How many unduplicated patients are projection is for calendar year 2024.)<br>opulation Type<br>Total<br>Ceneral Underserved Community<br>netuke al patientsvisits not reported in the<br>wis below)<br>Migratory and Seasonal Agricultural<br>forkers and Families<br>Public Housing Residents<br>People Experiencing Homelessness                                                                                                    | lect Rural, Sparsely Populated may Utrban Rural Rural Sparsely Populated - Sper tion Type Fatients 4215 0 2 4215 2 2                                                                                                    | also be selected, if applicable city population density by provi Designation Period? (This Current Number                                                                                                    | ding the number of peop                                                                                                    | erved Area Application Pending ID # erved Population Application Pending I ke per square mile:  Projected by I Patients                                                                                                    | de a value ranging from 0.01 to 7)  End of Designation Period  Visits                                                                                                    |
| nd an MUA/MUP of<br>tb. Service Area Type<br>Note(s):<br>You must select Urban or Rural. If you sel<br>Choose Service Area Type<br>Choose Service Area Type<br>C | lect Rural, Sparsely Populated may Utrban Rural Rural Patients Rural Rural Rur | also be selected, if applicable city population density by provi Designation Period? (This Current Number                                                                                                    | ding the number of peop                                                                                                    | erved Area Application Pending ID #<br>erved Population Application Pending I<br>ke per square mile: (Provi<br>Projected by E<br>Patients                                                                                        | de a value ranging from 0.01 to 7) ind of Designation Period Visits                                                                                                    |
| d an MUA/MUP of the service Area Type b. Service Area Type b. Service Area Type constraints select Urban or Rural. If you sel constraints and Visits constraints and Visits constraints and Visits constraints and Visits constraints are projection is for calendar year 2024.) constraints for calendar year 2024.) constraints and upplicated patients are projection is for calendar year 2024.) constraints and upplicated patients are projection is for calendar year 2024.) constraints and upplicated patients are projection is for calendar year 2024.) constraints and upplicated patients are projection is for calendar year 2024.) constraints and upplicated patients are projection is for calendar year 2024. Constraints and upplicated patients are projection is for calendar year 2024. Constraints are projection is for calendar year 2024. Constraints are projec                                                                                                    | lect Rural, Sparsely Populated may Outban ORural Sparsely Populated - Sper tion Type Fatients 4215 0 2 4215 2 2                                                                                                    | also be selected, if applicable city population density by provi Designation Period? (This Current Number Current Number Current Number                                                                                                    | In Medically Unders                                                                                                    | erved Area Application Pending ID #<br>erved Population Application Pending I<br>ke per square mile: (Provi<br>Projected by E<br>Patients                                                                                        | de a value ranging from 0.01 to 7)  End of Designation Period  Visits  Ind of Designation Period  ind of Designation Period                                                                                                    |
| d an MUA/MUP of the second of the second of                                                                                                    | lect Rural, Sparsely Populated may O Urban O Rural D Sparsely Populated - Sper Urban Patients Patients 0 2 4215 0 2 4215 2 4215 2 4215 2 4215 4215 4215 4                                                                                                    | also be selected, if applicable                                                                                                    | in Medically Unders                                                                                                    | erved Area Application Pending ID #<br>erved Population Application Pending I<br>ke per square mile: (Provi<br>Projected by E<br>Patients<br>Projected by E<br>Patients                                                          | end of Designation Period                                                                                                    |
| d an MUA/MUP of the service Area Type b. Service Area Type b. Service Area Type for the select Urban or Rural. If you select Urban or Rural. If you select Area Type for the select Urban or Rural. If you select and visits and Visits by Populat How many unduplicated patients are projection is for calendar year 2024.) sopulation Type for the select Urban or reported in the wide select Urban or Rural Underseved Community include all patients/visits not reported in the widers and Families for the select Urban or Rural Underseved Community include all patients/visits not reported in the widers and Families for the select Urban or Rural Underseved Community include all patients/visits not reported in the widers and Families for the select Urban or Rural Underseved Community include all patients/visits not reported in the widers and Families for the select Urban or Rural Underseved Community include all patients/visits not reported in the widers and Families for the select Urban or Rural Underseved Community include all patients/visits not reported in the widers and Families for the select of the select of the se                                                                                                    | lect Rural, Sparsely Populated may O Urban O Rural D Sparsely Populated - Spee tion Type rected to be served by end of the I Patients 4215 0 2 4215 2 4215 2 4215 4215 4215 4215 421                                                                                                    | also be selected, if applicable offy population density by provid Designation Period? (This Current Number Current Number Current Number V                                                                                                    | ding the number of peop<br>states<br>firsts<br>19921<br>19921<br>19921<br>1993<br>1993<br>1995<br>1995   | erved Area Application Pending ID #<br>erved Population Application Pending I<br>ke per square mile: (Provi<br>Projected by E<br>Patients<br>Projected by E<br>Patients                                                          | end of Designation Period                                                                                                    |
| Ad an MUA/MUP of the service Area Type                                                                                                    | lect Rural, Sparsely Populated may O Urban O Rural D Rural D Sparsely Populated - Spei Ctted to be served by end of the I Patients 4215 0 2 4215 2 4215 2 4215 4215 4215 4215 421                                                                                                    | also be selected, if applicable offy population density by provi Designation Period? (This Current Number Current Number Current Number Current Number                                                                                                    | A section of the section of the sect                                                                                                    | erved Area Application Pending ID #<br>erved Population Application Pending I<br>ke per square mile: (Provi<br>Projected by E<br>Patients<br>Projected by E<br>Patients                                                          | e a value ranging from 0.01 to 7)  and of Designation Period  Visits  Ind of Designation Period  Visits  Ind of Designation Period Visits                                                                                                    |
| hd an MUA/MUP of the service area Type the Service Area Type the Service Area Type the Service Type the Service Type the Service Type the Service Service Area Type the Service Service Area Type the Service Service Area Type the Service Service Type the Service Service Area Type the Service Service Type the Service Service Type Total Medical Services Total Dental Services Community Area Service Service Type Service Type Service Type Service Type Service Type Service Service Serv                                                                                                    | lect Rural, Sparsely Populated may Ourban ORural Barrely Populated - Spector Control Type Control Type Contro | also be selected, if applicable                                                                                                    | ding the number of peop<br>states<br>states<br>fisits<br>19921                                                                                                    | erved Area Application Pending ID #<br>erved Population Application Pending II<br>erved Population Application Pending II<br>erved Population Application Pending II<br>Projected by I<br>Patients<br>Projected by I<br>Patients | de a value ranging from 0.01 to 7)  and of Designation Period  Visits  Ind of Designation Period  Visits  Ind of Designation Period  Visits                                                                                                    |
| hd an MUA/MUP of the services area to be a must select Urban or Rural. If you select Urban or Rural. If you select Urban or Rural. If you select Urban or Rural. If you select Urban or Rural. If you select Dratents and Visits by Adupticated Patients and Visits by Popular How many unduplicated patients are projection is for calendar year 2024.) appulation Type Total General Underserved Community Include al patients/visits not reported in the average be average by the patients and Families Public Housing Residents Public Housing Residents Public Housing Residents Total Medical Services Total Dental Services Total Medical Health Services Total Mental Health Services                                                                                                    | lect Rural. Sparsely Populated may Curban Caral Sparsely Populated - Sper tion Type Curba Automatic Automatic Automa | also be selected, if applicable afy population density by provi Designation Period? (This Current Number Current Number Current Number Current Number                                                                                                    | ding the number of peop<br>states<br>fisits<br>19921<br>1993<br>1993<br>1994<br>1994     | erved Area Application Pending ID #<br>erved Population Application Pending II<br>erved Population Application Pending II<br>erved Population Application Pending II<br>Projected by E<br>Patients<br>Projected by E<br>Patients | de a value ranging from 0.01 to 7)  de a value ranging from 0.01 to 7)  de de a value ranging from 0.01 to 7)  de de a value ranging from 0.01 to 7)  de de a value ranging from 0.01 to 7)  de de de de de de de de de de de de de d                                                                                                    |
| nd an MUA/MUP of<br>2b. Service Area Type<br>Choose Service Area Type<br>Choose Service Area Type<br>Choose Service Area Type<br>c. Patients and Visits<br>Jnduplicated Patients and Visits by Popular<br>How many unduplicated patients are projection is for calendar year 2024.)<br>copulation Type<br>Total<br>Contemportation of the service of the service of the service of the service of the services<br>Popie Experiencing Homelessness<br>Patients and Visits by Service Type<br>envice Type<br>Total Mental Health Services<br>Total Mental Health Services<br>Total Justance Use Disorder<br>envices                                                                                                    | lect Rural. Sparsely Populated may Cuthan Caral Sparsely Populated - Sper tion Type tion Type Cuthat to be served by end of the l Cuthat to be served by end of the l Cuthat t | also be selected, if applicable offy population density by provi Designation Period? (This Current Number Current Number Curre | ding the number of peop<br>states<br>fisits<br>1921<br>1932<br>1932<br>1933<br>1934<br>1935<br>1935<br>1 | erved Area Application Pending ID #<br>erved Population Application Pending II<br>erved Population Application Pending II<br>Projected by E<br>Patients<br>Patients<br>Patients                                                  | de a value ranging from 0.01 to 7)  ind of Designation Period  Visits  ind of Designation Period  Visits  ind of Designation Period  Visits  ind of Designation Period  ind of Designation Period  ind of Designat |
| nd an MUA/MUP of Several Action of Rural If you see<br>Note(s):<br>You must select Urban or Rural. If you see<br>Choose Service Area Type<br>Choose Service Area Type<br>Choose Service Service Type<br>Choose Service Services<br>Choose Service Services<br>Choose Service Services<br>Choose Service Services<br>Choose Service Services<br>Choose Service Services<br>Choose Service Services<br>Choose Service Services<br>Choose Services<br>Choose Service<br>Choose Service<br>Choose Service<br>Choose Service<br>Choose Service<br>Choose<br>Choose Service<br>Choose Service<br>Choose Service<br>Choose Service<br>Choose Service<br>Choose Service<br>Choose Service<br>Choose Service<br>Choose Service<br>Choose Service<br>Choose Service<br>Choose<br>Choose<br>Choose<br>Choos                                                         | lect Rural, Sparsely Populated may<br>Outrian<br>ORural<br>Sparsely Populated - Speet<br>tion Type<br>tion Type<br>Patients<br>4215<br>2<br>4215<br>2<br>4215<br>3<br>3<br>4215<br>4215<br>421<br>4215<br>4215<br>4215<br>421<br>421<br>421<br>421<br>421<br>421<br>421<br>421                                                                                                    | also be selected, if applicable Sify population density by provi Designation Period? (This Current Number Current Number Curre | in Medically Unders                                                                                                    | erved Area Application Pending ID #<br>erved Population Application Pending I<br>erved Population Application Pending II<br>Projected by I<br>Patients<br>Projected by I<br>Patients<br>Projected by I<br>Patients               | de a value ranging from 0.01 to 7)  and of Designation Period  Visits  and of Designation Period  Visits  and of Designation Period  and of Designation Period  and and and and and and and and and and                                                                                                    |
| Ad an MUA/MUP of the service area Type                                                                                                    | lect Rural, Sparsely Populated may Outrian ORural ORURAL Pattents Calculated to be served by end of the l Calculated a served by end of the l Calculated a served by end of th | also be selected, if applicable city population density by provi Designation Period? (This Current Number  Current Number  Current Number  Current Number                                                                                                    | in Medically Unders                                                                                                    | erved Area Application Pending ID #<br>erved Population Application Pending I<br>erved Population Application Pending II<br>erved Population Application Pending II<br>Projected by I<br>Patients<br>Projected by I<br>Patients  | ind of Designation Period  ind of Designation Period  ind of Designation Pe |

### Figure 5:Form 1A – General Information Worksheet

Look-Alike Renewal of Designation Application

### 4.1.1 Completing the Applicant Information section

The **Applicant Information** section is pre-populated with the applicant's name and application type. Complete this section by providing information in the required fields (**Figure 6**).

- 1. Select the applicant organization's fiscal year-end date (e.g., June 30) from the drop-down menu.
- 2. Select one option in the Business Entity section. An applicant that is a Tribal or Urban Indian entity and meets the definition for a public or private entity should select the Tribal or Urban Indian category.
- 3. Select one or more categories for the Organization Type section. You must specify the organization type if you select 'Other' (Figure 6, 1).

| ✓ 1. Applicant Information                                                                                   |                                                                                                    |
|----------------------------------------------------------------------------------------------------|----------------------------------------------------------------------------------------------------|
| Applicant Name                                                                                               | SEAHAM TRANS INC.                                                                                                    |
| * Fiscal Year End Date                                                                                       | Select Option                                                                                                    |
| Application Type                                                                                             | Renewal of Designation                                                                                                    |
| <ul> <li>Business Entity<br/>(Select one option that aligns with the<br/>type entered in SAM.gov)</li> </ul> | Select Option 👻                                                                                                    |
| <ul> <li>Organization Type (Select all that apply)</li> </ul>                                                | All     Faith based     Hospital     State government     City/County/Local Government or Municipality     University     Community based organization     Other     1     // Other' please specify:     (maximum 100 characters) |

#### Figure 6: Applicant Information Section

### 4.1.2 Completing the Proposed Service Area section

The Proposed Service Area section is divided into the following sub-sections:

- 1. 2a. Service Area Designation
- 2. 2b. Service Area Type
  - Urban
  - Rural
  - Sparsely Populated
- 3. 2c. Patients and Visits
  - Unduplicated Patients and Visits by Population Type
  - Patients and Visits by Service Type

### 4.1.2.1 Completing 2a. Service Area Designation

In the Select MUA/MUP field (Figure 7, 1), select the option(s) that best describe the designated service area you propose to serve. Enter ID number(s) for the MUA and/or MUP in the proposed service area.

**IMPORTANT NOTE:** For inquiries regarding MUAs or MUPs, visit the <u>Shortage Designation web</u> <u>site</u> or call 1- 888-275-4772 (option 1 then option 2), or contact the Shortage Designation Branch at <u>sdb@hrsa.gov</u> or 301- 594-0816.

| Figure 7: | Proposed | Service | Area | section |
|-----------|----------|---------|------|---------|
|-----------|----------|---------|------|---------|

| ▼ 2. Proposed Service Area                                                     |                                                                                |                                                                                                    |  |  |  |  |
|--------------------------------------------------------------------------------|--------------------------------------------------------------------------------|----------------------------------------------------------------------------------------------------|--|--|--|--|
| Note(s):     Applicants applying for Community I                               | Health Center Designation must provide at least on                             | e designated service area ID under an MUA or MUP.                                                                                                    |  |  |  |  |
| 2a. Service Area Designation                                                   |                                                                                |                                                                                                    |  |  |  |  |
| Select MUA/MUP (Each ID must be 5 to 12 digits. Use commas t Find an MUA/MUP ♂ | to separate multiple IDs, without spaces)                                      | Medically Underserved Area (MUA) ID #  Medically Underserved Population (MUP) ID #  Medically Underserved Area Application Pending ID #  Medically Underserved Population Application Pending ID # |  |  |  |  |
| 2b. Service Area Type                                                          |                                                                                |                                                                                                    |  |  |  |  |
| Note(s):     You must select Urban or Rural. If y                              | ou select Rural, Sparely Populated may also be sel                             | lected, if applicable.                                                                                                    |  |  |  |  |
| Choose Service Area Type                                                       | O Urban<br>O Rural<br>Sparsely Populated - Specify population de<br>0.01 to 7) | nsity by providing the number of people per square mile: (Provide a value ranging from                                                                                                    |  |  |  |  |

### 4.1.2.2 Completing 2b. Service Area Type section

The **Service Area Type** field (**Figure 7**, **2**), indicates whether the service area is urban or rural. If the service is rural indicate if it is sparsely populated. If sparsely populated is selected, rural must be selected. Also, for sparsely populated specify the population density by providing the number of people per square mile (values must range from .01 to 7).

**IMPORTANT NOTE:** For information about rural populations, visit the <u>Office of Rural Health</u> <u>Policy's website</u>.

### 4.1.2.3 Completing 2c. Patients and Visits

### 4.1.2.3.1 Unduplicated Patients and Visits by Population Type

To complete this section, follow these steps:

- 1. Answer the question, 'How many unduplicated patients are projected to be served by End of Designation Period' (Figure 8, 1).
- 2. The system will auto-populate the number in the Total row of the Patients column under the Projected by End of Designation Period heading (Figure 8, 2) when the user clicks on the Save or Save and Continue button.
- 3. Patient data under the Current Number heading (Figure 8, 3) is pre-populated from the Uniform Data System (UDS) for the Total and the Population Types corresponding to the subprograms selected on the <u>Cover page Select Target Population(s)</u> section of this application. If the UDS data is not available there will be a note displayed on top of the page stating "The 2021 UDS data is not yet available for prepopulating in this application. Please check back later. For any information, please contact the Bureau of Primary Health Care (BPHC) at http://www.hrsa.gov/about/contact/bphc.aspx."
- 4. The Total Visits under the Current Number heading (Figure 8, 4) is pre-populated from the Uniform Data System (UDS). If the UDS data is not available there will be a note displayed on top of the page stating "The 2021 UDS data is not yet available for prepopulating in this application. Please check back later. For any information, please contact BPHC at http://www.hrsa.gov/about/contact/bphc.aspx."
- 5. You must enter the number of visits for Population Types corresponding to the

subprograms selected in the <u>Cover page - Select Target Population(s)</u> section of this application (Figure 8, 5). For the remaining Population Types, you may provide zeros if there are no projections. You may also provide data for the Population Types beyond those selected on the Cover page.

6. The number of patients and visits under the Projected by End of Designation Period heading for each Population Type that corresponds to the subprograms selected in the <u>Cover page – Select Target Population(s)</u> section of this application, should be greater than zero. For the remaining Population Types, you may provide zeros if there are no projections. You may also provide data for the Population Types beyond those selected on the Cover page.

| 2c. Patients and Visits                                                                                                |                                                                                             |                |        |   |                   |                      |  |  |
|----------------------------------------------------------------------------------------------------|---------------------------------------------------------------------------------------------|----------------|--------|---|-------------------|----------------------|--|--|
| Unduplicated Patients and Visits by Populati                                                                           | on Type                                                                                     |                |        |   | 1                 |                      |  |  |
| <ul> <li>How many unduplicated patients are project</li> </ul>                                                         | How many unduplicated patients are projected to be served by end of the Designation Period? |                |        |   |                   |                      |  |  |
| Population Type                                                                                                    |                                                                                             | Current Number |        |   | Pro 2 d by End of | f Designation Period |  |  |
|                                                                                                    | Patients                                                                                    |                | Visits | 4 | Patients          | Visits               |  |  |
| * Total                                                                                                    | 0                                                                                           |                | 0      |   |                   |                      |  |  |
| <ul> <li>General Underserved Community<br/>(Include all patients/visits not reported in the<br/>rows below)</li> </ul> | 0                                                                                           | 3              |        | 5 |                   |                      |  |  |
| <ul> <li>Migratory and Seasonal Agricultural<br/>Workers and Families</li> </ul>                                       | 0                                                                                           |                |        |   |                   |                      |  |  |
| * Public Housing Residents                                                                                             | 0                                                                                           |                |        |   |                   |                      |  |  |
| * People Experiencing Homelessness                                                                                     | 0                                                                                           |                |        |   |                   |                      |  |  |

### Figure 8: Unduplicated Patients and Visits by Population Type

### **IMPORTANT NOTES:**

The General Underserved Community row should include all patients/visits not captured in other Population Types.

Across all Population Type categories, an individual can only be counted once as a patient.

### 4.1.2.3.2 Patients and Visits by Service Type

To complete this section, follow these steps:

- Patients and Visits under the Current Number heading (Figure 9, 1) are pre-populated from the Uniform Data System (UDS) for each Service type. If the UDS data is not available there will be a note displayed on top of the page stating "The 2021 UDS data is not yet available for prepopulating in this application. Please check back later. For any information, please contact BPHC at <u>https://bphccommunications.secure.force.com/ContactBPHC/BPHC Contact Form</u>"
- Provide the number of patients and visits under the Projected by End of Designation Period heading for each Service Type (Figure 9, 2). After completing all sections of Form 1A: General Information Worksheet, click the Save and Continue button to save your work and proceed to the next form.

### Figure 9: Patients and Visits by Service Type

| Patients and Visits by Service Type        |            |          |                                        |        |  |  |
|--------------------------------------------|------------|----------|----------------------------------------|--------|--|--|
| Service Type                               | Current No | umber    | Projected by End of Designation Period |        |  |  |
|                                            | Patients   | Visits 1 | Patients                               | Visits |  |  |
| * Total Medical Services                   | 0          | 0        |                                        |        |  |  |
| * Total Dental Services                    | 0          | 0        |                                        |        |  |  |
| Behavioral Health Services                 |            |          |                                        |        |  |  |
| * Total Mental Health Services             | 0          | 0        |                                        |        |  |  |
| ★ Total Substance Use Disorder<br>Services | 0          | 0        |                                        |        |  |  |
| * Total Vision Services                    | 0          | 0        |                                        |        |  |  |
| * Total Enabling Services                  | 0          | 0        |                                        |        |  |  |

### IMPORTANT NOTES:

'UDS/Baseline Value' refers to the number of patients and visits for the proposed service area at the time of application.

Projected Patients and Visits for Medical Services must be greater than 0.

In the Patients and Visits by Service Type section, Projected Medical Patients (by end of designation period) must be greater than the projected number of patients for each of the other service types.

Project the number of patients and visits anticipated within each Service Type category by the end of the designation period.

To maintain consistency with the patients and visits reported in UDS, do not report patients and visits for vision or pharmacy services, or services outside the proposed scope of project. Refer to the Scope of Project (http://bphc.hrsa.gov/about/requirements/scope) policy documents.

The Patients and Visits by Service Type section does not display total values since an individual patient may be included in multiple Service Type categories.

Providing numbers for all the Service Types is required. Zeros are acceptable, except Total Medical Services.

If the UDS data is not released for 2021 then there will be a note displayed on the top of the form stating that "The 2021 UDS data is not yet available for prepopulating in this application. Please check back later. For any questions, please contact BPHC at

https://bphccommunications.secure.force.com/ContactBPHC/BPHC\_Contact\_Form". You can check back later once the UDS data is available.

### 4.2 Form 1C – Documents on File

Form 1C - Documents on File displays a list of documents to be maintained by an organization.

To complete the **Form 1C**, follow the steps below:

- 1. In the Management and Finance section, provide the date of the last review/revision. Click N/A if not applicable (Figure 10, 1).
- 2. In the Services section, provide the date of the last review/revision (Figure 10, 2).
- 3. In the Governance section, provide the date of the last review/revision. Click N/A if not applicable (Figure 10, 3).
- 4. Click Save and Continue to proceed to the next form.

| Figure 10 | Form 1C | - Documents | on File |
|-----------|---------|-------------|---------|
|-----------|---------|-------------|---------|

| Form 1C - Documents On File                                                                                                    |                                                                                                  |                      |
|----------------------------------------------------------------------------------------------------|--------------------------------------------------------------------------------------------------|----------------------|
| Note(s):<br>Date of Last Review/Revision must use the date format of MM/DD/YYYY. This listing does not include all policy/proc<br>procedures must also be available for review.                                                                    | bedure documents required to be maintained on file. Records demonstrating implementation of requ | ired policies and    |
| <ul> <li>Interna company course and to company</li> </ul>                                                                                                    | Due Date: (Due In: Days)   Section St                                                            | atus:                |
| ▼ Resources Ľ                                                                                                    |                                                                                                  |                      |
| View                                                                                                    |                                                                                                  |                      |
| LAL RD User Guide   LAL RD Instructions   LAL RD TA                                                                                                    |                                                                                                  |                      |
| Fields with * are required                                                                                                    |                                                                                                  |                      |
| Management and Finance                                                                                                    | Date of Last Review/Revision (MM/DD/YYYY)                                                        | Not Applicable (N/A) |
| <ul> <li>Personnel policies, including selection and dismissal procedures, salary and benefit scales, employee<br/>grievance procedures, and equal opportunity practices.</li> </ul>                                                               | III                                                                                              |                      |
| * Procurement procedures.                                                                                                    |                                                                                                  |                      |
| * Standards of Conduct/Conflict of Interest policies/procedures.                                                                                                    |                                                                                                  |                      |
| <ul> <li>Financial Management/Accounting and Internal Control policies and/or procedures to ensure awarded<br/>Health Center Program federal funds are not expended for restricted activities.</li> </ul>                                          | III                                                                                              |                      |
| <ul> <li>Financial Management/Accounting and Internal Control policies/procedures related to restrictions on the<br/>use of federal funds for the purchase of sterile needles or syringes for the hypodermic injection of any illegal</li> </ul>   |                                                                                                  |                      |
| drug. <sup>1</sup> (Only applicable if your organization provides syringe exchange services or is otherwise engaged in<br>syringe service programs; otherwise, indicate as N/A).                                                                   |                                                                                                  | -                    |
| <ul> <li>Financial Management/Accounting and Internal Control policies/procedures related to restrictions on the<br/>use of federal funds to provide abortion services, except in cases of rape or incest or where there is a threat to</li> </ul> |                                                                                                  |                      |
| the life of the mother. <sup>2</sup> (Only applicable if your organization provides abortion services; otherwise, indicate as N/A).                                                                                                    |                                                                                                  |                      |
| Billing and Collections policies/procedures, including those regarding waivers or fee reductions and refusal to pay.                                                                                                    |                                                                                                  |                      |
| Services                                                                                                    | Date of Last Review/Revision (MM/DD/YYYY)                                                        | Not Applicable (N/A) |
| * Credentialing/Privileging operating procedures.                                                                                                    |                                                                                                  |                      |
| * Coverage for Medical Emergencies During and After Hours operating procedures.                                                                                                    |                                                                                                  |                      |
| <ul> <li>Continuity of Care/Hospital Admitting operating procedures.</li> </ul>                                                                                                    |                                                                                                  |                      |
| * Sliding Fee Discount Program policies, operating procedures, and sliding fee schedule.                                                                                                    | III                                                                                              |                      |
| <ul> <li>Quality Improvement/Assurance Program policies and operating procedures that address clinical services<br/>and management address clinical services</li> </ul>                                                                            |                                                                                                  |                      |
| Governance                                                                                                    | Date of Last Review/Revision (MM/DD/YYYY)                                                        | Not Applicable (N/A) |
| Governing Board Bylaws.                                                                                                    |                                                                                                  |                      |
| * Co-Applicant Agreement (Only applicable to public entity health centers; otherwise, indicate as N/A.)                                                                                                    | I                                                                                                |                      |
| * Evidence of Nonprofit or Public Center Status                                                                                                    |                                                                                                  |                      |
|                                                                                                    |                                                                                                  |                      |
| Go to Previous Page                                                                                                    | Save                                                                                             | Save and Continue    |

### 4.3 Form 4 - Community Characteristics

**Form 4 – Community Characteristics** reports the current service area population and target population data for the entire scope of the project (i.e., all sites). This form has the following sections:

- 1. Race and Ethnicity (Figure 11, 1)
- 2. Hispanic or Latino/a Ethnicity (Figure 11, 2)
- 3. Income as a Percent of Poverty Level (Figure 11, 3)

- Principal Third-Party Payment Source (Figure 11, 4)
   Special Populations and Select Population Characteristics (Figure 11, 5)

| Form 4 - Community Characteristics                                                                                                    |                                              |                                                                              |                                     |                                                          |
|----------------------------------------------------------------------------------------------------|----------------------------------------------|------------------------------------------------------------------------------|-------------------------------------|----------------------------------------------------------|
| <ul> <li>Note(s):</li> <li>Data on race and/or ethnicity collected on this form will not be used as a desig</li> </ul>                                                                                                    | nating factor, but will be used to assess of | ompliance with Health Center Prog                                            | ram requirements for new applicants |                                                          |
| And and the state of the company's state in                                                                                                    |                                              | Due Date:                                                                    | (Due In: Days)   S                  | ection Status:                                           |
| ▼ Resources 🖻                                                                                                    |                                              |                                                                              |                                     |                                                          |
| View                                                                                                    |                                              |                                                                              |                                     |                                                          |
| LAL RD User Guide   LAL RD Instructions   LAL RD TA                                                                                                    |                                              |                                                                              |                                     |                                                          |
| ields with 🛎 are required                                                                                                    | 6                                            |                                                                              | 7                                   |                                                          |
| Race                                                                                                    | Service Area Number                          | Service Area Percent                                                         | Target Population Number            | Target Population Percent                                |
| * Asian                                                                                                    |                                              | 0.00 %                                                                       |                                     | 0.00 %                                                   |
| * Native Hawaiian                                                                                                    |                                              | 0.00 %                                                                       |                                     | 0.00 %                                                   |
| Other Pacific Islander                                                                                                    |                                              | 0.00 %                                                                       |                                     | 0.00 %                                                   |
| Black/African American                                                                                                    |                                              | 0.00 %                                                                       |                                     | 0.00 %                                                   |
| * American Indian/Alaska Native                                                                                                    |                                              | 0.00 %                                                                       |                                     | 0.00 %                                                   |
| * White                                                                                                    |                                              | 0.00 %                                                                       |                                     | 0.00 %                                                   |
| <ul> <li>More than One Race</li> </ul>                                                                                                    |                                              | 0.00 %                                                                       |                                     | 0.00 %                                                   |
| Unreported/Refused to Report                                                                                                    |                                              | 0.00 %                                                                       |                                     | 0.00 %                                                   |
| Total                                                                                                    | 0                                            |                                                                              | 0                                   |                                                          |
| lick the <b>Pave and Calculate Tetal</b> ' button to calculate and cave the total Convice Ar                                                                                                    | on numbers and Target Deputation number      | rs for all continue displayed on this                                        | form                                | Cause and Calculate Tate                                 |
|                                                                                                    | ea numbers and rarger Population numbe       | is for all sections displayed on this                                        | s Ionn.                             | Save and Calculate Tota                                  |
| Hispanic or Latino/a Ethnicity                                                                                                    | Service Area Number                          | Service Area Percent                                                         | Target Population Number            | Target Population Percent                                |
| * Hispanic or Latino/a                                                                                                    |                                              | 0.00 %                                                                       |                                     | 0.00 %                                                   |
| * Non-Hispanic or Latino/a                                                                                                    |                                              | 0.00 %                                                                       |                                     | 0.00 %                                                   |
| <ul> <li>Unreported/Refused to Report</li> </ul>                                                                                                    |                                              | 0.00 %                                                                       |                                     | 0.00 %                                                   |
| Total                                                                                                    | 0                                            |                                                                              | 0                                   |                                                          |
| lick the 'Save and Calculate Total' button to calculate and save the total Service Ar                                                                                                    | ea numbers and Target Population numbe       | ers for all sections displayed on this                                       | s form.                             | Save and Calculate Tota                                  |
| Income as a Percent of Poverty Guideline                                                                                                    | Service Area Number                          | Service Area Percent                                                         | Target Population Number            | Target Population Percent                                |
| * 100% and below                                                                                                    |                                              | 0.00 %                                                                       | anger opulation namber              | 0.00 %                                                   |
| * 101-200%                                                                                                    |                                              | 0.00 %                                                                       |                                     | 0.00 %                                                   |
| * Over 200%                                                                                                    |                                              | 0.00 %                                                                       |                                     | 0.00 %                                                   |
| Total                                                                                                    | 0                                            | 0.00 //                                                                      | 0                                   | 0.00 %                                                   |
| 1.0.1001                                                                                                    | · ·                                          |                                                                              | ,                                   |                                                          |
| lick the 'Save and Calculate Total' button to calculate and save the total Service Ar                                                                                                    | ea numbers and Target Population numbe       | ers for all sections displayed on this                                       | s form.                             | Save and Calculate Tota                                  |
| Principal Third Party Medical Insurance                                                                                                    | Service Area Number                          | Service Area Percent                                                         | Target Population Number            | Target Population Percent                                |
| * Medicald                                                                                                    |                                              | 0.00 %                                                                       |                                     | 0.00 %                                                   |
| * Medicare                                                                                                    |                                              | 0.00 %                                                                       |                                     | 0.00 %                                                   |
| * Other Public Insurance                                                                                                    |                                              | 0.00 %                                                                       |                                     | 0.00 %                                                   |
| * Private Insurance                                                                                                    |                                              | 0.00 %                                                                       |                                     | 0.00 %                                                   |
| * None/Uninsured                                                                                                    |                                              | 0.00 %                                                                       |                                     | 0.00 %                                                   |
| Total                                                                                                    | 0                                            |                                                                              | 0                                   |                                                          |
| lick the 'Save and Calculate Total' button to calculate and save the total Service An                                                                                                    | ea numbers and Target Population number      | ers for all sections displayed on this                                       | s form                              | Save and Calculate Tota                                  |
| 5                                                                                                    |                                              |                                                                              |                                     |                                                          |
|                                                                                                    | Service Area Number                          | Service Area Percent                                                         | Target Population Number            | Target Population Percent                                |
| Migratery/Second Agriculture Merkers and Earlies                                                                                                    |                                              | 0.00.9/                                                                      |                                     | 0.00 %                                                   |
| Migratory/Seasonal Agricultural Workers and Families                                                                                                    |                                              | 0.00 %                                                                       |                                     | 0.000                                                    |
| Pecial ropulations and select Population Characteristics  Migratory/Seasonal Agricultural Workers and Families People Experiencing Homelessness                                                                                                    |                                              | 0.00 %                                                                       |                                     | 0.00 %                                                   |
| Migratory/Seasonal Agricultural Workers and Families     People Experiencing Homelessness     Residents of Public Housing                                                                                                    |                                              | 0.00 %                                                                       |                                     | 0.00 %                                                   |
| Migratory/Seasonal Agricultural Workers and Families     People Experiencing Homelessness     Residents of Public Housing     School Age Children                                                                                                    |                                              | 0.00 %<br>0.00 %<br>0.00 %<br>0.00 %                                         |                                     | 0.00 %                                                   |
| Migratory/Seasonal Agricultural Workers and Families     People Experiencing Homelessness     Residents of Public Housing     School Age Children     Veterans                                                                                                    |                                              | 0.00%                                                                        |                                     | 0.00 %                                                   |
| Migratory/Seasonal Agricultural Workers and Families     People Experiencing Homelessness     Residents of Public Housing     School Age Children     Veterans     Lesbian, Gay, Bisexual and Transgender                                                                                                    |                                              | 0.00 %<br>0.00 %<br>0.00 %<br>0.00 %<br>0.00 %                               |                                     | 0.00 % 0.00 % 0.00 % 0.00 %                              |
| Migratory/Seasonal Agricultural Workers and Families Migratory/Seasonal Agricultural Workers and Families People Experiencing Homelessness Residents of Public Housing School Age Children Veterans Lesbian, Gay, Bisexual and Transgender People Living with HIV                                                                                                    |                                              | 0.00%<br>0.00%<br>0.00%<br>0.00%<br>0.00%<br>0.00%                           |                                     | 0.00 %                                                   |
| Migratory/Seasonal Agricultural Workers and Families     Migratory/Seasonal Agricultural Workers and Families     People Experiencing Homelessness     Residents of Public Housing     School Age Children     Veterans     Lesbian, Gay, Bisexual and Transgender     People Living with HIV     Individuals Best Served in a Language Other Than English                                                                                           |                                              | 0.00 %<br>0.00 %<br>0.00 %<br>0.00 %<br>0.00 %<br>0.00 %<br>0.00 %<br>0.00 % |                                     | 0.00 %<br>0.00 %<br>0.00 %<br>0.00 %<br>0.00 %<br>0.00 % |
| Migratory/Seasonal Agricultural Workers and Families     Migratory/Seasonal Agricultural Workers and Families     People Experiencing Homelessness     Residents of Public Housing     School Age Children     Veterans     Lesbian, Gay, Bisexual and Transgender     People Living with HIV     Individuals Best Served in a Language Other Than English     Other     Please spocity:                                                             |                                              | 0.00 %<br>0.00 %<br>0.00 %<br>0.00 %<br>0.00 %<br>0.00 %<br>0.00 %<br>0.00 % |                                     | 0.00 %<br>0.00 %<br>0.00 %<br>0.00 %<br>0.00 %<br>0.00 % |
| Migratory/Seasonal Agricultural Workers and Families     Migratory/Seasonal Agricultural Workers and Families     People Experiencing Homelessness     Residents of Public Housing     School Age Children     Veterans     Lesbian, Gay, Bisexual and Transgender     People Living with HIV     Individuals Best Served in a Language Other Than English     Other     Please specify:     Approximately 1/8 page (Max 200 Characters with spaces) |                                              | 0.00 %<br>0.00 %<br>0.00 %<br>0.00 %<br>0.00 %<br>0.00 %<br>0.00 %           |                                     | 0.00 %<br>0.00 %<br>0.00 %<br>0.00 %<br>0.00 %<br>0.00 % |
| Migratory/Seasonal Agricultural Workers and Families     Migratory/Seasonal Agricultural Workers and Families     People Experiencing Homelessness     Residents of Public Housing     School Age Children     Veterans     Lesbian, Gay, Bisexual and Transgender     People Living with HIV     Individuals Best Served in a Language Other Than English     Other     Please specify:     Approximately 1/8 page (Max 200 Characters with spaces) |                                              | 0.00 %<br>0.00 %<br>0.00 %<br>0.00 %<br>0.00 %<br>0.00 %<br>0.00 %<br>0.00 % |                                     | 0.00 %<br>0.00 %<br>0.00 %<br>0.00 %<br>0.00 %<br>0.00 % |
| Migratory/Seasonal Agricultural Workers and Families     Migratory/Seasonal Agricultural Workers and Families     Residents of Public Housing     School Age Children     Veterans     Lesbian, Gay, Bisexual and Transgender     People Living with HIV     Individuals Best Served in a Language Other Than English     Other Please specify:     Approximately 1/8 page (Max 200 Characters with spaces)                                          |                                              | 0.00 %<br>0.00 %<br>0.00 %<br>0.00 %<br>0.00 %<br>0.00 %<br>0.00 %           |                                     | 0.00%                                                    |

### Figure 11: Form 4 – Community Characteristics

### 4.2.1 Completing the Form 4 sections

To complete the **Race and Ethnicity**, **Hispanic or Latino/a Ethnicity**, **Income as a Percent of Poverty Level**, and **Primary Third-Party Payment Source** sections (**Figure 11**, **1**, **2**, **3**, **4**), enter the **Service Area Number** (**Figure 11**, **6**) and **Target Population Number** for each of the respective categories (**Figure 11**, **7**).

### **IMPORTANT NOTES:**

Target Population data is a subset of Service Area data, and in most cases, is a greater than the number of patients projected on Form 1A. Patient data should not be used to report target population data since patients are typically a subset of all individuals targeted for service.

The 'Service Area Percentage' and 'Target Population Percentage' are auto populated.

If information for the service area is not available, extrapolate data from the U.S. Census Bureau, local planning agencies, health departments, and other local, state, and national data sources. Estimates are acceptable.

Data on race and/or ethnicity collected on this form will not be used as a designating factor.

When entering data, the total Service Area Numbers for the Race and Ethnicity, Hispanic or Latino/a Ethnicity, Income as a Percent of Poverty Level, and Primary Third-Party Payment Source sections should be equal. Likewise, the total Target Population Numbers for each of these categories should be equal.

To automatically calculate the Total Service Area Numbers and Total Target Population Numbers for all four sections, click on the Save and Calculate Total button (**Figure 11**, **8**) under any of the sections.

### Completing the Special Populations and Select Population Characteristics section

- 1. Under the Special Populations and Select Population Characteristics section (Figure 12), enter the Service Area Number and Target Population Number for each special population group listed.
- If you select the target population related to special populations (i.e., MHC, HCH, and/or PHPC) in the Cover Page form of this application, you must provide a Service Area Number and Target Population Number that is greater than 0 for the following line items under the Special Populations section on Form 4 as applicable: Migratory/Seasonal Agricultural Workers and Families, People Experiencing Homelessness, and Residents of Public Housing.
- 3. In the 'Other' row (Figure 12, 1), specify a population group that is not listed (if desired), and enter the Service Area Number and the Target Population Number for the specified population group.
- 4. Individuals may be counted in multiple special population groups, so the numbers in this section do not have to match those in the other sections of this form.
- 5. After completing all sections of Form 4, click the Save and Continue button to save your work and proceed to the next form.

#### **Figure 12: Special Populations section**

| Enocial Deputations and Select Deputation Characteristics                          | Survice Area Number | Sonvice Area Dercont | Target Deputation Number | Tarrent Dopulation Doroont |
|------------------------------------------------------------------------------------|---------------------|----------------------|--------------------------|----------------------------|
| special exploations and select exploation characteristics                          | Stovice Area Number | Service Area Percent | Target Population Number | Target Population Percent  |
| <ul> <li>Migratory/Seasonal Agricultural Workers and Families</li> </ul>           |                     | 0.00 %               |                          | 0.00 %                     |
| ★ People Experiencing Homelessness                                                 |                     | 0.00 %               |                          | 0.00 %                     |
| * Residents of Public Housing                                                      |                     | 0.00 %               |                          | 0.00 %                     |
| * School Age Children                                                              |                     | 0.00 %               |                          | 0.00 %                     |
| * Veterans                                                                         |                     | 0.00 %               |                          | 0.00 %                     |
| ★ Lesbian, Gay, Bisexual and Transgender                                           |                     | 0.00 %               |                          | 0.00 %                     |
| <ul> <li>HIV/AIDS-Infected Persons</li> </ul>                                      |                     | 0.00 %               |                          | 0.00 %                     |
| * Individuals Best Served in a Language Other Than English                         |                     | 0.00 %               |                          | 0.00 %                     |
| Other     I     Please specify:                                                    |                     |                      |                          |                            |
| Approximately 1/8 page 😃 (Max 200 Characters without spaces): 200 Characters left. |                     | 0.00 %               |                          | 0.00 %                     |
|                                                                                    |                     |                      |                          |                            |

### 4.3 Form 2 – Staffing Profile

**Form 2 – Staffing Profile** reports current and prospective staffing for the look-alike. Report personnel for the **first certification year** of the proposed project. Include only staff for sites included on Form 5B: Service Sites. This form has the following sections:

- 1. Staffing Positions by Major Service Category sections
  - Key Management Staff/Administration (Figure 13, 1)
  - Facility and Non-Clinical Support (Figure 13, 2)
  - Physicians (Figure 13, 3)
  - Nurse Practitioners, Physician Assistants, and Certified Nurse Midwives (Figure 13, 4)
  - Medical (Figure 13, 5)
  - Dental (Figure 13, 6)
  - Behavioral Health (Mental Health and Substance Use Disorder) (Figure 14, 7)
  - Professional Services (Figure 14, 8)
  - Vision Services (Figure 14, 9)
  - Pharmacy Personnel (Figure 14, 10)
  - Enabling Services (Figure 14, 11)
  - Other Programs and Services (Figure 14, 12)
- 2. Total FTEs (Figure 14, 13)

| 8 Form 2 - Staffing Profile                                                                                                    |                                                                                                    |                                                                                                    |
|----------------------------------------------------------------------------------------------------|----------------------------------------------------------------------------------------------------|----------------------------------------------------------------------------------------------------|
| Note(s):<br>The health center must directly employ its Project Director/CEO. Allocate staff time by function among the positions listed. An individual?<br>part-time Clinical Director should be listed in each respective category, with the FTE portion allocated to each position (e.g., Clinical Director for position descriptions. | s full-time equivalent (FTE) should not be duplicated across positions<br>tor 0.3 (30%) FTE and family physician 0.7 (70%) FTE). Do not excer | For example, a provider serving as a part-time family physician and a<br>d 1 0 FTE for any individual. Refer to the <u>most recent UDS manual</u>                                                                                                    |
|                                                                                                    | Due Date:                                                                                                    | Section Status:                                                                                                    |
| ▼ Resources Ľ                                                                                                    |                                                                                                    |                                                                                                    |
| View LAL RD User Guide i LAL RD Instructions i LAL RD TA                                                                                                    |                                                                                                    |                                                                                                    |
|                                                                                                    |                                                                                                    |                                                                                                    |
| Korm 2 - Staffing Profile: Current Staff                                                                                                    |                                                                                                    |                                                                                                    |
| Fields with * are required                                                                                                    |                                                                                                    |                                                                                                    |
| Staffing Positions by Major Service Category                                                                                                    | Direct Hire FTEs                                                                                                    | Contract/Agreement FTEs                                                                                                    |
| ◆ Project Director/Chief Executive Officer (CEO)                                                                                                    |                                                                                                    | Yes  No                                                                                                    |
| Finance Director/Chief Financial Officer (CFO)                                                                                                    |                                                                                                    | Ves  No                                                                                                    |
| * Chief Operating Officer (COO)                                                                                                    |                                                                                                    | Ves  No                                                                                                    |
| Chief Information Officer (CIO)                                                                                                    |                                                                                                    | Yes  No                                                                                                    |
| Clinical Director/Chief Medical Officer (CMO)                                                                                                    |                                                                                                    | Yes ® No                                                                                                    |
| Administrative Support Staff                                                                                                    |                                                                                                    |                                                                                                    |
|                                                                                                    |                                                                                                    | U Tes UNO                                                                                                    |
| ▼ Facility and Non-Clinical Support Staff                                                                                                    | DL                                                                                                    |                                                                                                    |
| Management and Support Staff                                                                                                    | Direct Hife FTES                                                                                                    | Ves No                                                                                                    |
|                                                                                                    |                                                                                                    |                                                                                                    |
|                                                                                                    |                                                                                                    | Yes No                                                                                                    |
| ◆ IT Staff                                                                                                    |                                                                                                    | Ves No                                                                                                    |
| * Facility Staff                                                                                                    |                                                                                                    | O Yes   No                                                                                                    |
| Patient Support Staff 3                                                                                                    |                                                                                                    | Ves No                                                                                                    |
| ▼ Physicians                                                                                                    |                                                                                                    |                                                                                                    |
| Staffing Positions by Major Service Category                                                                                                    | Direct Hire FTEs                                                                                                    | Contract/Agreement FTEs                                                                                                    |
| * Family Physicians                                                                                                    |                                                                                                    | O Yes  No                                                                                                    |
|                                                                                                    |                                                                                                    |                                                                                                    |
| General Practitioners                                                                                                    |                                                                                                    | O Yes   No                                                                                                    |
| General Practitioners     Internists                                                                                                    |                                                                                                    | ○ Yes ● No                                                                                                    |
| General Practitioners  Internists  Obstetriclans/Gynecologists                                                                                                    |                                                                                                    | Yes              • No              • Yes              • No              • No              •                                                                                                    |
| General Practitioners      Internists      Obstetricians/Gynecologists      Pediatricians                                                                                                    |                                                                                                    | Image: Wessing with the second second seco |
| General Practitioners      Interniets      ObstetriclansGynecologists      Other Specialty Physicians      4                                                                                                    |                                                                                                    | Image: Second second second  |
| General Practitioners     Interniets     Obstetricians/Gynecologists     Pediatricians     Other Specially Physicians     Aurose Practitioners, Physician Assistants, and Certified Nurse Midwives                                                                                                    |                                                                                                    | Image: Western State     Image: Western State       Image: Western State     Image: Western State       Image: Western State     Image: Western State       Image: Western State     Image: Western State       Image: Western State     Image: Western State       Image: Western State     Image: Western State       Image: Western State     Image: Western State       Image: Western State     Image: Western State                                                                                                    |
|                                                                                                    | Direct Hire FTEs                                                                                                    | Ves No<br>Ves No<br>Ves No<br>Ves No<br>Ves No<br>Contract/Agreement FTEs                                                                                                    |
|                                                                                                    | Direct Hire FTEs                                                                                                    | <ul> <li>♥ Yes</li> <li>♥ No</li> <li>♥ Yes</li> <li>♥ No</li> <li>♥ Yes</li> <li>♥ No</li> <li>♥ Yes</li> <li>♥ No</li> </ul>                                                                                                    |
|                                                                                                    | Direct Hire FTEs                                                                                                    | <ul> <li>♥ Yes</li> <li>♥ No</li> <li>♥ Yes</li> <li>♥ No</li> <li>♥ Yes</li> <li>♥ No</li> <li>♥ Yes</li> <li>♥ No</li> </ul>                                                                                                    |
|                                                                                                    | Direct Hire FTEs                                                                                                    | © Yes ♥ No<br>♥ Yes ♥ No<br>♥ Yes ♥ No<br>♥ Yes ♥ No<br>♥ Yes ♥ No<br>♥ Yes ♥ No<br>♥ Yes ♥ No<br>♥ Yes ♥ No<br>♥ Yes ♥ No                                                                                                    |
|                                                                                                    | Direct Hire FTEs                                                                                                    | © Yes ♥ No<br>© Yes ♥ No<br>© Yes ♥ No<br>© Yes ♥ No<br>Contract/Agreement FTEs<br>© Yes ♥ No<br>© Yes ♥ No<br>© Yes ♥ No                                                                                                    |
|                                                                                                    | Direct Hire FTEs                                                                                                    | <ul> <li>Yes</li> <li>No</li> <li>Yes</li> <li>Yes</li> <li>No</li> <li>Yes</li> <li>No</li> <li>Yes</li> <li>No</li> <li>Yes</li> <li>No</li> </ul>                                                                                                    |
|                                                                                                    | Direct Hire FTEs                                                                                                    | <ul> <li>Yes</li> <li>No</li> <li>Yes</li> <li>Yes</li> <li>No</li> <li>Yes</li> <li>No</li> <li>Yes</li> <li>No</li> <li>Yes</li> <li>No</li> </ul>                                                                                                    |
|                                                                                                    | Direct Hire FTEs Direct Hire FTEs                                                                                                    | <ul> <li>Yes ♥ No</li> <li>Yes ♥ No</li> </ul>                                                                                                    |
|                                                                                                    | Direct Hire FTEs Direct Hire FTEs                                                                                                    | © Yes ♥ No<br>© Yes ♥ No<br>© Yes ♥ No<br>© Yes ♥ No<br>© Yes ♥ No<br>© Yes ♥ No<br>© Yes ♥ No<br>© Yes ♥ No<br>© Yes ♥ No<br>© Yes ♥ No<br>© Yes ♥ No<br>© Yes ♥ No<br>© Yes ♥ No<br>© Yes ♥ No                                                                                                    |
| General Practitioners                                                                                                    | Direct Hire FTEs                                                                                                    | © Yes ♥ No<br>© Yes ♥ No<br>© Yes ♥ No<br>© Yes ♥ No<br>© Yes ♥ No<br>© Yes ♥ No<br>© Yes ♥ No<br>© Yes ♥ No<br>© Yes ♥ No<br>© Yes ♥ No<br>© Yes ♥ No<br>© Yes ♥ No<br>© Yes ♥ No<br>© Yes ♥ No<br>© Yes ♥ No<br>© Yes ♥ No<br>© Yes ♥ No                                                                                                    |
|                                                                                                    | Direct Hire FTEs                                                                                                    | <ul> <li>Yes</li> <li>Yes</li> <li>Yes</li> <li>Yes</li> <li>Yes</li> <li>Yes</li> <li>No</li> <li>Yes</li> <li>No</li> </ul>                                                                                                    |
|                                                                                                    | Direct Hire FTEs                                                                                                    | ♥ Yes     ♥ No       ♥ Yes     ♥ No                                                                                                    |
|                                                                                                    | Direct Hire FTEs Direct Hire FTEs Direct Hire FTEs                                                                                            | Image: Second second second         |
|                                                                                                    | Direct Hire FTEs Direct Hire FTEs Direct Hire FTEs Direct Hire FTEs                                                                           | © Yes ♥ No<br>© Yes ♥ No<br>© Yes ♥ No                                                                                                    |
|                                                                                                    | Direct Hire FTEs Direct Hire FTEs Direct Hire FTEs Direct Hire FTEs Direct Hire FTEs Direct Hire FTEs Direct Hire FTEs Direct Hire FTEs       | © Yes ♥ No<br>© Yes ♥ No<br>© Yes ♥ No<br>© Yes ♥ No<br>© Yes ♥ No<br>© Yes ♥ No<br>© Yes ♥ No<br>© Yes ♥ No<br>© Yes ♥ No<br>© Yes ♥ No<br>© Yes ♥ No<br>© Yes ♥ No<br>© Yes ♥ No<br>© Yes ♥ No<br>© Yes ♥ No<br>© Yes ♥ No<br>© Yes ♥ No<br>© Yes ♥ No<br>© Yes ♥ No<br>© Yes ♥ No<br>© Yes ♥ No<br>© Yes ♥ No                                                                                                    |

### Figure 13: Form 2 – Staffing Profile

#### ▼ Behavioral Health (Mental Health and Substance Use Disorder Services) Staffing Positions by Major Service Category Direct Hire FTEs Contract/Agreement FTEs 7 \* Psychiatrists ⊙ Yes ● No \* Licensed Clinical Psychologists ○ Yes ● No \* Licensed Clinical Social Workers ○ Yes ● No \* Other Licensed Mental Health Providers ⊖ Yes ● No \* Other Mental Health Staff ○ Yes ● No \* Substance Use Disorder Provees 8 ○ Yes ● No ➡ Professional Services Direct Hire FTEs Staffing Positions by Major Service Category Contract/Agreement FTEs Other Professional Health Services Please Specify: ○ Yes ● No (Maximum 40 characters) 9 ▼ Vision Services Direct Hire FTEs Staffing Positions by Major Service Category Contract/Agreement FTEs Ophthalmologists ⊖ Yes ● No \* Optometrists © Yes ● No \* Other Vision Care Staff Please Specify: © Yes ● No (Maximum 40 characters) 10 ← Pharmacy Personnel Direct Hire FTEs Contract/Agreement FTEs Staffing Positions by Major Service Category Pharmacy Personnel ○ Yes ● No 11 ▼ Enabling Services Direct Hire FTEs Contract/Agreement FTEs Staffing Positions by Major Service Category Case Managers 🔍 Yes 🛛 🖲 No \* Patient/Community Education Specialists © Yes ● No \* Outreach Workers © Yes ● No \* Transportation Staff ○ Yes ● No \* Eligibility Assistance Workers ○ Yes ● No \* Interpretation Staff ○ Yes ● No \* Community Health Workers O Yes 🛛 🖲 No Other Enabling Services Please Specify: ○ Yes ● No 12 (Maximum 40 characters) ➡ Other Programs and Services Staffing Positions by Major Service Category Direct Hire FTEs Contract/Agreement FTEs \* Quality Improvement Staff ○ Yes ● No Other Programs and Services Please Specify: © Yes ● No (Maximum 40 characters) ▼ Total FTEs Direct Hire FTEs Totals Contract/Agreement FTEs 13 Totals Calculate 0 N/A

#### Figure 14: Form 2- Staffing Profile continued...

### 4.3.1 Completing the Staffing Positions by Major Service Category sections

- In the Direct Hire FTEs column, provide only the number of Full-Time Employees (FTEs) directly hired by the health center for each staffing position. Enter 0 if not applicable (Figure 15, 1).
- In the Contract/Agreement FTEs column, indicate whether contracts are used for each staffing position (Figure 15, 2). Contracted staff should be summarized in Attachment 7: Summary of Contracts and Agreements and/or included in contracts uploaded to Form 8: Health Center Agreements, as applicable.

#### **IMPORTANT NOTES:**

Allocate staff time in the Direct Hire FTE column by function among the staff positions listed. An individual's FTE should not be duplicated across positions. For example, a provider serving as a part- time family physician and a part-time Chief Medical Officer should be listed in each respective category with the FTE allocated to each position (e.g., CMO 0.3 FTE and family physician 0.7 FTE). Do not exceed 1.0 FTE for any individual. For position descriptions, refer to the UDS Reporting Manual (http://bphc.hrsa.gov/datareporting/reporting/index.html).

If a staffing position is not listed, you may specify in the other section up to 40 characters.

Volunteers should be recorded in the Direct Hire FTEs column.

| Note(s):                                                                                                    |                                                                                                    |                                                                                                    |
|----------------------------------------------------------------------------------------------------|----------------------------------------------------------------------------------------------------|----------------------------------------------------------------------------------------------------|
| The health center must directly employ its Project Director/CEO. Allocate staff time by function among th<br>serving as a part-time family physician and a part-time Clinical Director should be listed in each respective | e positions listed. An individual's full-time equivalent (FTE) should not be<br>ve category, with the FTE portion allocated to each position (e.g., Clinical | duplicated across positions. For example, a provider<br>Director 0.3 (30%) FTE and family physician 0.7 (70% |
| FTE). Do not exceed 1.0 FTE for any individual. Refer to the most recent UDS manual for position deso                                                                                                    | criptions.                                                                                                    |                                                                                                    |
| INTERNAL COMPANY COLLIN-MAN, N. CARL, N. CARL, N. M.                                                                                                    | Due Date:                                                                                                    | (Due In: Days)   Section Status:                                                                             |
| Resources 🗳                                                                                                    |                                                                                                    |                                                                                                    |
| View                                                                                                    |                                                                                                    |                                                                                                    |
| LAL RD User Guide   LAL RD Instructions   LAL RD TA                                                                                                    |                                                                                                    |                                                                                                    |
| K Form 2 - Staffing Profile: Current Staff 😽 Form 2 - Staffing Profile: Prospective Staff                                                                                                    |                                                                                                    |                                                                                                    |
| Fields with * are required                                                                                                    |                                                                                                    | _                                                                                                    |
| ✓ Key Management Staff/Administration                                                                                                    |                                                                                                    | 2                                                                                                    |
| Staffing Positions by Major Service Category                                                                                                    | Direct Hire FTEs                                                                                                    | Contract/Agreement FTEs                                                                                      |
| * Project Director/Chief Executive Officer (CEO)                                                                                                    |                                                                                                    | O Yes 💿 No                                                                                                   |
| * Finance Director/Chief Financial Officer (CFO)                                                                                                    |                                                                                                    | 🔿 Yes 🔍 No                                                                                                   |
| * Chief Operations Officer (COO)                                                                                                    |                                                                                                    | 🔿 Yes 🔍 No                                                                                                   |
| * Chief Information Officer (CIO)                                                                                                    |                                                                                                    | 🔿 Yes 🔍 No                                                                                                   |
| Clinical Director/Chief Medical Officer (CMO)                                                                                                    |                                                                                                    | 🔿 Yes 🔍 No                                                                                                   |
| * Administrative Support Staff                                                                                                    |                                                                                                    | 🔿 Yes 🔍 No                                                                                                   |
| ▼ Facility and Non-Clinical Support Staff                                                                                                    |                                                                                                    |                                                                                                    |
| Staffing Positions by Major Service Category                                                                                                    | Direct Hire FTEs                                                                                                    | Contract/Agreement FTEs                                                                                      |
| * Management and Support Staff                                                                                                    |                                                                                                    | 🔿 Yes 🔍 No                                                                                                   |
| * Fiscal and Billing Staff                                                                                                    |                                                                                                    | ⊖ Yes ● No                                                                                                   |
| * IT Staff                                                                                                    |                                                                                                    | O Yes 🔍 No                                                                                                   |
| * Facility Staff                                                                                                    |                                                                                                    | 🔿 Yes 🔍 No                                                                                                   |
| Patient Support Staff                                                                                                    |                                                                                                    | Voc. No.                                                                                                    |

#### Figure 15: Direct Hire and Contract/Agreement FTEs columns

### 4.3.2 Completing the Total FTEs section

This row displays the sum of Direct Hire FTEs for the Staffing Positions by Major Service Categories.

- 1. To calculate the totals, click the Calculate button (Figure 16).
- 2. Click the Save and Continue button to save your work and proceed to the next form.

#### Figure 16: Total FTEs

| Totals              | Direct Hire FTEs | Contract/Agreement FTEs |
|---------------------|------------------|-------------------------|
| Totals   Calculate  | 0                | N/A                     |
| Go to Previous Page |                  | Save Save and Continue  |

### 4.4 Form 3 - Income Analysis

**Form 3 – Income Analysis** projects program income, by source, for upcoming certification period. This form has the following sections:

- 1. Payer Categories (Figure 17, 1)
- 2. Comments/Explanatory Notes (Figure 17, 2)

| Billable Visits (b) | Due Date:                                            | (Due In: )   Secti<br>5 6<br>Projected Income (d) | Prior FY Income (e) ①                    |
|---------------------|------------------------------------------------------|---------------------------------------------------|------------------------------------------|
| Billable Visits (b) | Income Per Visit (c)                                 | 5 6<br>Projected Income (d)                       | Prior FY Income (e) ①                    |
| Billable Visits (b) | Income Per Visit (c)                                 | 5 <u>6</u><br>Projected Income (d)                | Prior FY Income (e) ①                    |
| Billable Visits (b) | Income Per Visit (c)                                 | 5 6<br>Projected Income (d)                       | Prior FY Income (e) ①                    |
| Billable Visits (b) | Income Per Visit (c)                                 | 5 Foiected Income (d)                             | Prior FY Income (e) (                    |
| Billable Visits (b) | Income Per Visit (c)                                 | Projected Income (d)                              | Prior FY Income (e) (                    |
|                     |                                                      |                                                   |                                          |
|                     |                                                      |                                                   |                                          |
|                     |                                                      |                                                   |                                          |
|                     |                                                      |                                                   |                                          |
|                     |                                                      |                                                   |                                          |
|                     |                                                      |                                                   |                                          |
|                     |                                                      |                                                   |                                          |
| 0                   | N/A                                                  | SO                                                |                                          |
|                     |                                                      |                                                   |                                          |
| N/A                 | N/A                                                  |                                                   |                                          |
| N/A                 | N/A                                                  |                                                   |                                          |
| N/A                 | N/A                                                  |                                                   |                                          |
| N/A                 | N/A                                                  |                                                   |                                          |
| N/A                 | N/A                                                  |                                                   |                                          |
| N/A                 | N/A                                                  |                                                   |                                          |
| N/A                 | N/A                                                  |                                                   |                                          |
| N/A                 | N/A                                                  | \$0                                               |                                          |
|                     |                                                      |                                                   |                                          |
| N/A                 | N/A                                                  | SO                                                |                                          |
|                     |                                                      |                                                   |                                          |
|                     | N/A<br>N/A<br>N/A<br>N/A<br>N/A<br>N/A<br>N/A<br>N/A | NA NA NA NA NA NA NA NA NA NA NA NA NA NA N       | NA NA NA NA NA NA NA NA NA NA NA NA NA N |

Figure 17: Form 3 – Income Analysis

### 4.4.1 Completing the Payer Categories section

The Payer Categories section is divided into the following sub-sections:

- 1. Part 1: Patient Service Revenue Program Income
- 2. Part 2: Other Income Other Federal, State, Local, and Other Income
- 3. Total Income (Program Income Plus Other)

To complete the Payer Categories section, follow these steps:

- 1. In column (a), provide the number of Patients by Primary Medical Insurance for each of the Payer Categories in Part 1 (Figure 17, 3). Enter 0 if not applicable.
- In column (b), provide the number of Billable Visits for each of the Payer Categories in Part 1 (Figure 17, 4). Visits must be greater than or equal to the number of Patients by Primary Medical Insurance (i.e., column (a)). Enter 0 if not applicable.
- 3. In column (c), provide the amount of Income per Visit for each of the Payer Categories in Part 1 (Figure 17,Figure 17,5). Enter 0 if not applicable.
- 4. In column (d), provide the amount of Projected Income for each of the Payer Categories in Parts 1 and 2. (Figure 17, 6). Enter 0 if not applicable.
- 5. In the Prior FY Income column (e), provide the amount of income from the prior fiscal year for each of the Payer Categories in Parts 1 and 2 (Figure 17, 7). Enter 0 if not applicable.

6. Click the Calculate Total and Save button to calculate and save the values for each of the Payer Categories in Part 1. (Figure 17, 8).

#### **IMPORTANT NOTES**:

The number of Billable Visits in column (b) should be Zero if the number of Patients by Primary Medical Insurance in column (a) for a Payer Categories is Zero.

The value for the Total Program Income (line 6, column (d)) should equal the value for the Total Program Income on **Form 3A**, line (f) under section 2. Revenue.

The **Patients by Primary Medical Insurance (a)**, **Billable Visits (b)** and **Income Per Visit (c)** columns in Part 2 are disabled and set to N/A.

 Click the Calculate Total and Save button in the Total Income (Program Income Plus Other) section to calculate and save the values for each of the Payer Categories in Parts 1 and 2. (Figure 17, 9).

### 4.4.2 Completing the Comments/Explanatory Notes section

In this section, enter any comments/explanations related to this form.

- 1. For each of the Payer Categories in Part 1, the value in the Projected Income (d) column should equal the value obtained by multiplying Billable Visits (b) and Income per Visit (c). If these values are not equal, explain in this section. If these numbers are equal for all the Payer Categories, providing comments in this section is optional.
- 2. Click the Save and Continue button to save your work and proceed to the next form.

### 4.5 Form 3A – Look-Alike Budget Information

**Form 3A: Budget Information** shows the program budget, by category, for the upcoming certification period. This form has the following sections:

- 1. Expenses (Figure 18, 1)
- 2. Revenue (Figure 18, 2)

#### 4.5.1 Completing the Expenses section

In the Expenses section, enter the projected expenses for the upcoming certification period for each of the applicable categories. If the categories in the form do not describe all expenses, enter expenses in the other category. Click the Calculate Total and Save button to calculate and save the values for each of the Budget Categories in Part 1. (Figure 18, 3 & 4).

#### Figure 18: Form 3A – Budget Information

#### Form 3A - Budget Information

| •                                                                     |                                            |                                          | Due Date:                                  | (Due In: )   Section                           | n Status:  |
|-----------------------------------------------------------------------|--------------------------------------------|------------------------------------------|--------------------------------------------|------------------------------------------------|------------|
| ▼ Resources ピ                                                         |                                            |                                          |                                            |                                                |            |
| View                                                                  |                                            |                                          |                                            |                                                |            |
| LAL RD User Guide   LAL RD Instructions   LAL RD TA                   |                                            |                                          |                                            |                                                |            |
| ields with * are required                                             |                                            |                                          |                                            |                                                |            |
| Budget Category                                                       | Community Health Centers<br>(CHC - 330(e)) | Migrant Health Centers<br>(MHC - 330(g)) | Health Care for Homeless<br>(HCH - 330(h)) | Public Housing Primary<br>Care (PHPC - 330(i)) | Tot        |
| 1. Expenses                                                           |                                            |                                          |                                            |                                                |            |
| * a. Personnel                                                        |                                            |                                          |                                            |                                                | \$0.00     |
| * b. Fringe Benefits                                                  |                                            |                                          |                                            |                                                | \$0.00     |
| * c. Travel                                                           |                                            |                                          |                                            |                                                | \$0.00     |
| * d. Equipment                                                        |                                            |                                          |                                            |                                                | \$0.00     |
| * e. Supplies                                                         |                                            |                                          |                                            |                                                | \$0.00     |
| * f. Contractual                                                      |                                            |                                          |                                            |                                                | \$0.00     |
| * g. Construction                                                     |                                            |                                          |                                            |                                                | \$0.00     |
| * h. Other                                                            |                                            |                                          |                                            |                                                | \$0.00     |
| i. Total Direct Charges (sum of a through h) Calculate Total and Save | \$0.00                                     | \$0.00                                   | \$0.00                                     | \$0.00                                         | \$0.00     |
| * j. Indirect Charges                                                 |                                            |                                          |                                            |                                                | \$0.00     |
| k. Total Expenses (sum of i and j) Calculate Total and Save           | \$0.00                                     | \$0.00                                   | \$0.00                                     | \$0.00                                         | \$0.00     |
| 2. Revenue                                                            |                                            |                                          |                                            |                                                |            |
| * a. Applicant                                                        |                                            |                                          |                                            |                                                | \$0.00     |
| * b. Federal                                                          |                                            |                                          |                                            |                                                | \$0.00     |
| * c. State                                                            |                                            |                                          |                                            |                                                | \$0.00     |
| * d. Local                                                            |                                            |                                          |                                            |                                                | \$0.00     |
| • e. Other                                                            |                                            |                                          |                                            |                                                | \$0.00     |
| f. Program Income                                                     |                                            |                                          |                                            |                                                | \$0.00     |
| a Tatal Bayanya (aven of a through 6) Calculate Tatal and Sava        | 00.03                                      | 0.00                                     | ¢0.00                                      | \$0.00                                         | 1111110000 |

### 4.5.2 Completing the Revenue section

In the Revenue section, enter the projected revenue for the upcoming certification period from each category. If you are a state agency, leave the State row blank and include state funding in the Applicant row. If revenue is collected from sources other than those listed, indicate the additional sources in the other category. Click the Calculate Total and Save button to calculate and save the values for each of the Budget Categories in Part 2. (Figure 18, 5). Click the Save and Continue button to save your work and proceed to the next form.

**IMPORTANT NOTE:** The value for the Total Program Income in the Revenue section (line (f)) should equal the value for the Total Program Income on **Form 3**, line 6, column (d).

### 4.6 Form 5A – Services Provided.

**Form 5A – Services Provided** identifies the services to be provided, and how they will be provided by the applicant organization. For Renewal of Designation applications, **Form 5A – Services** 

**Provided** has the following sections:

- 1. Required Services (Figure 19, 1)
- 2. Additional Services (Figure 19, 2)
- 3. Specialty Services (Figure 19, 3)

#### Figure 19: Form 5A – Services Provided (Required Services)

| Note(s):                                                                                                    |                                          |                                              |                                                           |
|----------------------------------------------------------------------------------------------------|------------------------------------------|----------------------------------------------|-----------------------------------------------------------|
| Review the list of services retrieved from your scope on file as of 'C<br>to get your most recent scope on file. | I'. If there was a recent change approve | d for your scope (e.g. through a Change In   | Scope application), click the 'Refresh From Scope' button |
|                                                                                                    |                                          | Due Date:                                    | (Due In: )   Section Status:                              |
| Resources 🗹                                                                                                    |                                          |                                              |                                                           |
| iew                                                                                                    |                                          |                                              |                                                           |
| AL RD User Guide   LAL RD Instructions   LAL RD TA   Services in LAL                                             | Scope                                    |                                              |                                                           |
| tequired Services Specialty Services                                                                             |                                          |                                              |                                                           |
| Refresh from Scope                                                                                               |                                          |                                              |                                                           |
| 4                                                                                                    | Column I. Direct                         | Column II - Formal Written                   | Column III - Formal Written Referral                      |
| rvice Type                                                                                                    | (Health Center Pays)                     | Contract/Agreement<br>(Health Center Pays) 🚯 | Arrangement<br>(Health Center DOES NOT Pay) (i)           |
| eneral Primary Medical Care                                                                                      | [X]                                      | [_]                                          | [X]                                                       |
| iagnostic Laboratory 🕕                                                                                           | [X]                                      | [_]                                          | [x]                                                       |
| iagnostic Radiology 🕕                                                                                            | [_]                                      | [_]                                          | [x]                                                       |
| creenings 🕕                                                                                                    | [X]                                      | [_]                                          | [X]                                                       |
| overage for Emergencies During and After Hours 🚯                                                                 | [X]                                      | [_]                                          | [_]                                                       |
| oluntary Family Planning 🚯                                                                                       | [X]                                      | [_]                                          | [_]                                                       |
| nmunizations 🚯                                                                                                   | [X]                                      | [_]                                          | [x]                                                       |
| ell Child Services 🚯                                                                                             | [X]                                      | [_]                                          | [×]                                                       |
| ynecological Care 🚯                                                                                              | [X]                                      | [_]                                          | [_]                                                       |
| bstetrical Care 🚯                                                                                                |                                          |                                              |                                                           |
| Prenatal Care 🚯                                                                                                  | [_]                                      | [_]                                          | [×]                                                       |
| Intrapartum Care (Labor & Delivery) 🚯                                                                            | [_]                                      | [_]                                          | [×]                                                       |
| Postpartum Care 🚯                                                                                                | [_]                                      | [_]                                          | [×]                                                       |
| reventive Dental 🚯                                                                                               | [_]                                      | [_]                                          | [×]                                                       |
| harmaceutical Services (i)                                                                                       | [_]                                      | [X]                                          | [×]                                                       |
| CH Required Substance Use Disorder Services (i)                                                                  | [_]                                      | [_]                                          | [_]                                                       |
| ase Management 🚯                                                                                                 | [X]                                      | [_]                                          | [_]                                                       |
| ligibility Assistance 🕕                                                                                          | [X]                                      | [_]                                          | [_]                                                       |
| ealth Education 🚯                                                                                                | [X]                                      | [_]                                          | [_]                                                       |
| utreach 📵                                                                                                    | [X]                                      | [_]                                          | [_]                                                       |
| ansportation (i)                                                                                                 | [X]                                      | [_]                                          | [_]                                                       |
|                                                                                                    | [X]                                      | [X]                                          | [_]                                                       |

**The Form 5A: Services Provided** is pre-populated with the services in your current Health Center Program scope that HRSA has on file for your organization and is non-editable.

If the pre-populated data on Form 5A does not reflect any recently approved scope changes, click the Refresh from Scope button to refresh the data and display the approved changes. (Figure 19, 4)

### 4.6.1 Completing the Required, Additional & Specialty Services Section

The **Form 5A**: **Service Provided** is pre-populated with the services in the current Health Center Program scope that HRSA has on file for your organization and is not editable. If the pre-populated data on **Form 5A** does not reflect any recently approved scope changes, click the Refresh from Scope button (**Figure 19, 4**) to refresh the data and display the approved changes. You will be required to visit the Required Services, Additional Services, and Specialty Services sections (**Figure 19, 1, 2 & 3**) at least once by clicking the Continue button on each section to change the status of the form to Complete.

**Form 5A: Services Provided** will be complete when each of the Required Services, Additional Services, and Specialty Services sections are complete, indicated with a green tick mark in the section tabs (Figure 20).

After completing all the sections on **Form 5A**, click the Save and Continue button to save your work and proceed to Form 5B.

| View LAL ID User Guide   LAL ID Instructions   LAL ID TA |  |
|----------------------------------------------------------|--|
| Required Services Additional Services Specialty Services |  |

Figure 20: Completed Form 5A

### 4.7 Form 5B – Service Sites

**Form 5B – Service Sites** identifies the sites in your scope of the project. Form 5B is pre-populated with the sites in the current Health Center Program scope that HRSA has on file for your organization. Form 5B is not editable. You will be required to visit the form at least once to change the status of the form to Complete.

| Figure | 21: | Form | 5B | Service | Sites |
|--------|-----|------|----|---------|-------|
|--------|-----|------|----|---------|-------|

| <ul> <li>Note(s):</li> <li>This form will pre-populate for Look-Ali</li> <li>Review the list of sites retrieved from y your most recent scope on file.</li> </ul> | ke applicants.<br>our scope on file as of | . If there was a recent change | approved for your scope (e.g. throu | gh a Change In Scope application)    | click the 'Refresh From     | n Scope' button below to g |
|----------------------------------------------------------------------------------------------------|-------------------------------------------|--------------------------------|-------------------------------------|--------------------------------------|-----------------------------|----------------------------|
| •                                                                                                    |                                           |                                |                                     | Due Date: (Due In                    | n: )   Sectio               | n Status:                  |
| Resources                                                                                                    |                                           |                                |                                     |                                      |                             |                            |
| View LAL RD User Guide LAL RD Instruction                                                                                                    | ons   LAL RD TA                           |                                |                                     |                                      |                             |                            |
| Refresh From Scope                                                                                                    |                                           |                                |                                     |                                      |                             |                            |
| Existing Sites in Scope                                                                                                    |                                           |                                |                                     |                                      |                             |                            |
| Site Name                                                                                                    | Physical Address                          | Service Site Type              | Location Type                       | Performance Site<br>Address Category | Total Hours of<br>Operation | Options                    |
|                                                                                                    |                                           |                                |                                     |                                      |                             | View 🔻                     |
|                                                                                                    |                                           |                                |                                     |                                      |                             | View 👻                     |
|                                                                                                    |                                           |                                |                                     |                                      |                             | View 🔻                     |
|                                                                                                    |                                           |                                |                                     |                                      |                             | View 💌                     |
|                                                                                                    |                                           |                                |                                     |                                      |                             | View 💌                     |
|                                                                                                    |                                           |                                |                                     |                                      |                             |                            |

If the pre-populated data on **Form 5B** does not reflect any recently approved scope changes, click the Refresh from Scope button to refresh the data and display the approved changes (**Figure 21, 1**).

After providing complete information on Form 5B – Edit page, click the Save and Continue button.

### 4.8 Form 5C – Other Activities/Locations

**Form 5C - Other Activities/Locations** are pre-populated with the activities/locations Information in the current Health Center Program scope that HRSA has on file for your organization and is not editable. You will be required to visit this form at least once to change the status of the form to Complete. After completing Form 5C, click the Continue button to save your work and proceed to the next form.

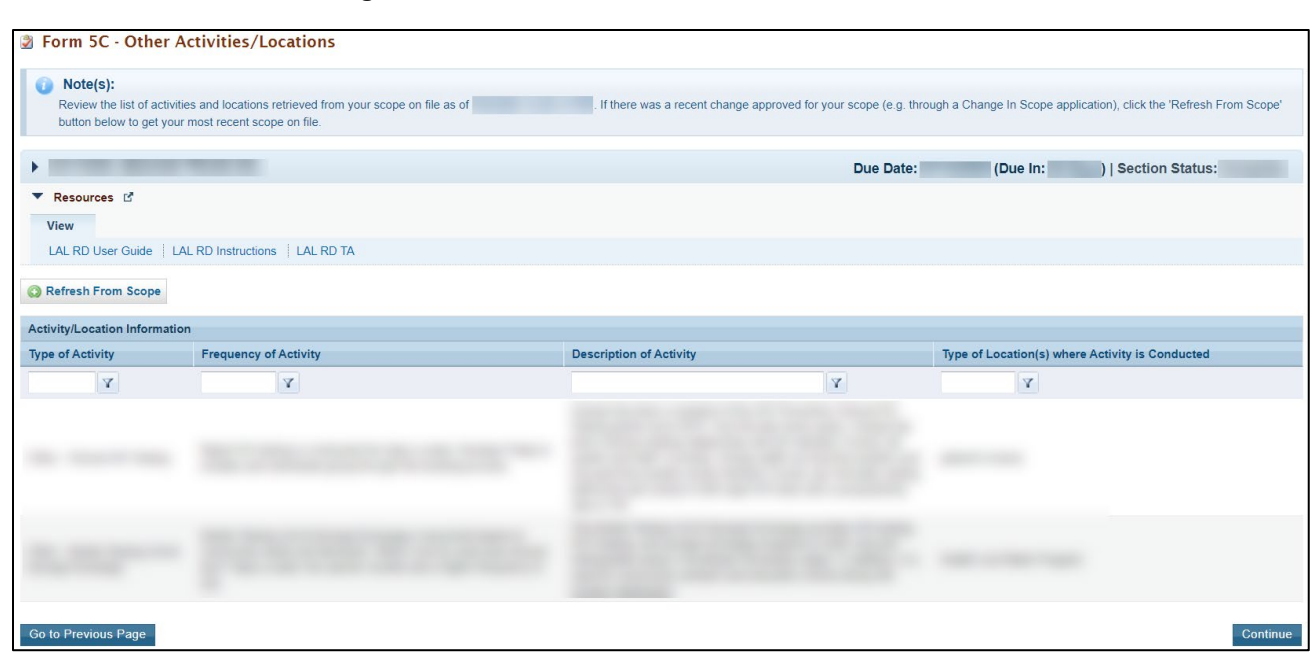

#### Figure 22: Form 5C – Other Activities/Locations

### 4.9 Scope Certification

Scope Certification allows you to certify if the scope of your organization, displayed in Form 5A: Services Provided and Form 5B: Service Sites of this Renewal of Designation, is correct.

Figure 23: Scope Certification

| Scope Certification                                                                                                    |                                                                                                    |
|----------------------------------------------------------------------------------------------------|----------------------------------------------------------------------------------------------------|
| <ul> <li>Instrum constrained count reaction constrained</li> </ul>                                                                                                    | Due Date: (Due In: Days)   Section Status:                                                                                                    |
| ▼ Resources Ľ                                                                                                    |                                                                                                    |
| View LAL RD User Guide   LAL RD Instructions   LAL RD TA                                                                                                    |                                                                                                    |
| Fields with * are required                                                                                                    |                                                                                                    |
| * 1. Scope of Project Certification - Services – Select only one below                                                                                                    |                                                                                                    |
| O By checking this option, I certify that I have reviewed my Form 5A: Services Provided and it accurately reflects all services and service delivery methods by checking this option, I certify that I have reviewed my Form 5A: Services Provided and it requires changes that I have submitted through a Scope                                                                                                    | nods included in my current approved scope of project.<br>• Adjustment or the change in scope process.                                                                                                    |
| * 2. Scope of Project Certification - Sites – Select only one below                                                                                                    |                                                                                                    |
| O By checking this option, I certify that I have reviewed my Form 58. Service Sites and it accurately reflects all sites included in my current approved s O By checking this option, I certify that I have reviewed my Form 58. Service Sites and it requires changes that I have submitted through a Scope Adju                                                                                                    | cope of project.<br>istment or the change in scope process.                                                                                                    |
| * 3. Compliance Achievement Plan                                                                                                    |                                                                                                    |
| By checking this box, I certify that if my organization is noncompliant with any Health Center Program requirements, in accordance with Section 330<br>Alike Designation (NLD) a Compliance Achievement Plan to come into compliance. I acknowledge that areas of noncompliance will be documented thro<br>and/or the placement of new condition(s) on the designation based on the review of this application. I also acknowledge that at all conditions on my design<br>Center Program NLD(s) and that the Compliance Achievement Plan I submit must align with such timelines. | (e)(1)(B), I will submit for HRSA's approval within 120 days of receipt of the Notice of Look-<br>ugh the carryover of any unresolved, existing condition from the current designation period<br>ation must be addressed within the timeframes and due dates specified on my Health |
| * 4. Uniform Data System (UDS) Report Certification                                                                                                    |                                                                                                    |
| By checking this box, I certify that I have reviewed the UDS Resources, including the most recent UDS Manual, and understand that my organization acknowledge that failure to submit a complete report by the specified deadline may result in conditions or restrictions being placed on the Health Center                                                                                                    | n will be required to report data on patients, services, staffing, and financing annually. I also<br>Program designation.                                                                                                    |
| Go to Previous Page                                                                                                    | Save Save and Continue                                                                                                    |

To complete this form, follow the steps below:

1. Select an option in section 1 - Scope of Project Certification - Services to certify that the Form 5A: Services Provided form of this Renewal of Designation accurately reflects all services and service delivery methods included in your current approved project scope or

that it requires changes that you submitted through the change in scope process (Figure 23, 1).

- Select an option in section 2 Scope of Project Certification Sites to certify that the Form 5B: Service Sites form of this Renewal of Designation accurately reflects all sites included in your current approved project scope or that it requires changes that you submitted through the change in scope process (Figure 23, 2).
- 3. Click the Save and Continue button to save the information and proceed to the next form.

### 4.10 Form 6A – Current Board Member Characteristics

Form 6A: Current Board Member Characteristics provides information about your organization's current board members.

### **IMPORTANT NOTE:**

This form is optional if you selected "Tribal Indian" or "Urban Indian" as the Business Entity in **Form 1A** – General Information Worksheet. You can click the Save or the Save and Continue button at the bottom of the page to proceed to the next form. If **Form 6A** is optional for you, but you choose to enter information, then you must enter all required information.

If you chose a Business Entity other than "Tribal Indian" or "Urban Indian," you must enter all required information on **Form 6A.** 

| Resources (f     View     LAL RD User Guide + LAL     View     did twen Example     did twen Example     List of All Board Member     + • List of All Board Memb | RD Instructions   LALRD TA<br>1<br>efc)<br>Current Board Office<br>Position Heid | Area of Expertise               | >10% of Income From<br>health industry | Health Center Patient             | Due Date: (D                    | Special Population<br>Representative | options    |
|----------------------------------------------------------------------------------------------------|----------------------------------------------------------------------------------|---------------------------------|----------------------------------------|-----------------------------------|---------------------------------|--------------------------------------|------------|
| Resources (* View LAL RD User Guide + LAL College Guide + LAL Adds Hew Board Member     + List of All Board Memb Name                                            | RD Instructions   LALRD TA<br>efc)<br>Current Board Office<br>Pestion Heid       | Area of Expertise               | >10% of income from<br>health industry | Health Center Patient             | Live or Work in Service<br>Area | Special Population<br>Representative | Options    |
| View<br>LAL RD User Gude : LAL<br>elds with ◆ are required<br>Add New Board Member<br>↓ ↓ List of All Board Memb<br>Name                                         | RO Instructions   LALRO TA<br>1<br>ef(s)<br>Current Board Office<br>Position Med | Area of Expertise               | >10% of income from<br>health industry | Health Center Patient             | Live or Work in Service<br>Area | Special Population<br>Representative | Options    |
| LAL RD User Guide   LAL<br>elds with * are required<br>Add New Board Member                                                                                      | RD Instructions   LAL RD TA                                                      | Area of Expertise               | >10% of income from health industry    | Health Center Patient             | Live or Work in Service<br>Area | Special Population<br>Representative | Options    |
| elds with * are required<br>Ad New Board Member<br>- * List of All Board Memb<br>Name                                                                            | Current Board Office<br>Position Held                                            | Area of Expertise               | >10% of income from<br>health industry | Health Center Patient             | Live or Work in Service<br>Area | Special Population<br>Representative | Options    |
| elds with ★ are required                                                                                                    | Current Board Office<br>Position Held                                            | Area of Expertise               | >10% of income from<br>health industry | Health Center Patient             | Live or Work in Service<br>Area | Special Population<br>Representative | Options    |
| <ul> <li>List of All Board Memb</li> <li>Name</li> </ul>                                                                                                    | er(s)<br>Current Board Office<br>Position Held                                   | Area of Expertise               | >10% of income from<br>health industry | Health Center Patient             | Live or Work in Service<br>Area | Special Population<br>Representative | Options    |
| Name                                                                                                    | Current Board Office<br>Position Held                                            | Area of Expertise               | >10% of Income from<br>health industry | Health Center Patient             | Live or Work in Service<br>Area | Special Population<br>Representative | Options    |
|                                                                                                    |                                                                                  |                                 |                                        |                                   |                                 |                                      |            |
|                                                                                                    |                                                                                  |                                 |                                        |                                   |                                 |                                      | 🚱 Update 🔮 |
|                                                                                                    |                                                                                  |                                 |                                        |                                   |                                 |                                      | 🚱 Update 🔻 |
|                                                                                                    |                                                                                  |                                 |                                        |                                   |                                 |                                      | 🕼 Update 💌 |
|                                                                                                    |                                                                                  |                                 |                                        |                                   |                                 |                                      | 🕑 Update 🔻 |
|                                                                                                    |                                                                                  |                                 |                                        |                                   |                                 |                                      | 🚱 Update 💌 |
|                                                                                                    |                                                                                  |                                 |                                        |                                   |                                 |                                      | 🖉 Update 💌 |
|                                                                                                    |                                                                                  |                                 |                                        |                                   |                                 |                                      | 🕑 Update 🔻 |
|                                                                                                    |                                                                                  |                                 |                                        |                                   |                                 |                                      | 🕜 Update 🔻 |
|                                                                                                    |                                                                                  |                                 |                                        |                                   |                                 |                                      | @Update •  |
| <ul> <li>Patient Board Member(s)</li> </ul>                                                                                                    | Characteristics                                                                  |                                 |                                        |                                   |                                 | 3                                    |            |
| Gender                                                                                                    |                                                                                  |                                 |                                        |                                   | Number of Patient E             | Board Members                        |            |
| * Male                                                                                                    |                                                                                  |                                 |                                        |                                   |                                 |                                      |            |
| * Female                                                                                                    |                                                                                  |                                 |                                        |                                   |                                 |                                      |            |
| Unreported/Declined to Re                                                                                                    | aport                                                                            |                                 |                                        |                                   |                                 |                                      |            |
| Ethnicity                                                                                                    |                                                                                  |                                 |                                        |                                   | Number of Patient F             | Board Members                        |            |
| Hispanic or Latino                                                                                                    |                                                                                  |                                 |                                        |                                   |                                 |                                      |            |
| New Illegende on Lating                                                                                                    |                                                                                  |                                 |                                        |                                   | 0                               |                                      |            |
| Non-Hispanic or Latino                                                                                                    |                                                                                  |                                 |                                        |                                   | 0                               |                                      |            |
| <ul> <li>Unreported/Declined to Re</li> </ul>                                                                                                    | eport                                                                            |                                 |                                        |                                   | 0                               |                                      |            |
| Race                                                                                                    |                                                                                  |                                 |                                        |                                   | Number of Patient E             | Board Members                        |            |
| <ul> <li>Native Hawaiian</li> </ul>                                                                                                    |                                                                                  |                                 |                                        |                                   |                                 |                                      |            |
| Other Pacific Islanders                                                                                                    |                                                                                  |                                 |                                        |                                   |                                 |                                      |            |
| Asian                                                                                                    |                                                                                  |                                 |                                        |                                   |                                 |                                      |            |
| Black/African American                                                                                                    |                                                                                  |                                 |                                        |                                   |                                 |                                      |            |
| American Indian/Alaska N                                                                                                    | ative                                                                            |                                 |                                        |                                   |                                 |                                      |            |
| * White                                                                                                    |                                                                                  |                                 |                                        |                                   |                                 |                                      |            |
| More Than One Race                                                                                                    |                                                                                  |                                 |                                        |                                   |                                 |                                      |            |
| Unmonstad/Dealined to De                                                                                                    | anart                                                                            |                                 |                                        |                                   |                                 |                                      |            |
| sin oponeur decimed to Ri                                                                                                    |                                                                                  |                                 |                                        |                                   |                                 |                                      |            |
| A Matalak                                                                                                    |                                                                                  |                                 |                                        |                                   |                                 |                                      |            |
| This question is ONLY rec                                                                                                    | quired if you selected Public (no                                                | on Tribal or Urban Indian) as t | he Business Entity on Form 1Ag         | of this application. In all other | er cases, select N/A.           |                                      |            |
| If you are a public organizatio                                                                                                    | n/center, do the board memb                                                      | ers listed above represent a    | co-applicant board?                    |                                   |                                 |                                      |            |
| Ves No DAUA                                                                                                    |                                                                                  | and a source represented        |                                        |                                   |                                 |                                      |            |
| f ves, ensure that the co-anni                                                                                                    | licant agreement is included                                                     | as Attachment 6 in the Apo      | andices form of this application       |                                   |                                 |                                      |            |
| · yee, chaste sist the co-app                                                                                                    |                                                                                  | as a constrainent o in sie Appi | manage form of ana application         |                                   |                                 |                                      |            |

Figure 24: Form 6A – Current Board Member Characteristics

To complete this form, follow the steps below:

- To add the board member information, click the Add Board Member button (Figure 24, 1). You must provide a minimum of 9 and a maximum of 25 board members. The system navigates to the Current Board Member – Add page (Figure 25).
- Provide the required board member information on this page. Click the Save and Continue button to save the information and navigate back to the Form 6A list page (Figure 25, 1), or the Save and Add New button to save the information and add a new board member (Figure 25, 2).
- 3. To update or to delete information for any board member, click on the **Update** or **Delete** link under the options column in the **List of All Board Members** section (Figure 24, 2).
- 4. Enter the gender, ethnicity, and race of board members who are patients of the health center in the Number of Patient Board Members sections (Figure 24, 3).
- 5. If you selected Public (non-Tribal or Urban Indian) as the business entity in Form 1A of this application, then select 'Yes' or 'No' for the public organization/center-related question. If you selected a different business entity in Form 1A, then select 'N/A' for this question. If you answer 'Yes' to this question, ensure that the co-applicant agreement is included as Attachment 6 in the **Appendices** form of this application.
- 6. After providing complete information on Form 6A, click the Save and Continue button to save the information and proceed to the next form.

| Current Board Member - Add                                                |                                                                                                    |
|---------------------------------------------------------------------------|----------------------------------------------------------------------------------------------------|
| <ul> <li>INTERNET LANSAGEMENT, HEALTH PERMITTING</li> </ul>               | Due Date: (Due In: Days)                                                                                                    |
| ▼ Resources L <sup>a</sup>                                                |                                                                                                    |
| View                                                                      |                                                                                                    |
| LAL RD User Guide   LAL RD Instructions   LAL RD TA                       |                                                                                                    |
| Fields with * are required                                                |                                                                                                    |
| Board Member Information                                                  |                                                                                                    |
| * First Name                                                              |                                                                                                    |
| * Last Name                                                               |                                                                                                    |
| Middle Initial                                                            |                                                                                                    |
| Current Board Office Position Held                                        |                                                                                                    |
| * Area of Expertise                                                       |                                                                                                    |
| $\star$ Does member derive more than 10% of income from health industry ? | ◯ Yes ◯ No                                                                                                    |
| * Is member a health center patient ?                                     | ○ Yes ○ No                                                                                                    |
| Live or work in service area ?                                            | Live Work                                                                                                    |
| ★ Is member a special population representative (MHC, HCH, PHPC) ?        | Yes       No         If Yes, please specify Special Population:         Migrant Health (MHC)         Homeless Health (HCH)         Public Housing (PHPC) |
| Cancel                                                                    | Save and Continue Save and Add New                                                                                                    |

### Figure 25: Current Board Member – Add Page

### **IMPORTANT NOTE:**

The totals of each Patient Board Member Classification sections should be equal.

The total number of patient board members under each classification section should be less than or equal to the total number of board members added in the List of All Board Members section.

### 4.11 Form 6B - Request for Waiver of Board Member Requirements

If you are proposing to serve only Migrant Health Center, Health Care for the Homeless, and/or Public Housing Primary Care, **Form 6B** is used to request a waiver of the patient majority governance requirement. HRSA will not grant a waiver request if your organization is applying to serve the general underserved community (Community Health Center (CHC)).

### 4.11.1 Completing Form 6B when it is not applicable

Form 6B will not be applicable in the following cases:

- 1. You have selected Community Health Centers (CHC) as the Target Population in the Cover Page form of this application.
- 2. You selected "Tribal" or "Urban Indian" as the Business Entity in Form 1A.

Click on the Continue button provided at the bottom of the form to complete and proceed to the next form (Figure 26).

| Figure 26: Form 6B v | when Not Applicable |
|----------------------|---------------------|
|----------------------|---------------------|

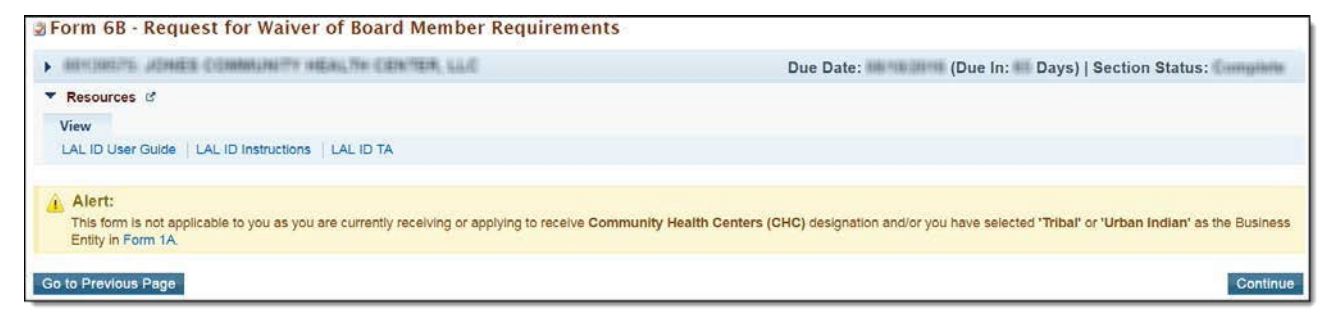

### 4.11.2 Completing Form 6B when it is applicable

To complete Form 6B when it is applicable and necessary for your organization, follow these steps:

- Indicate whether you are requesting a new waiver of the 51% patient majority governance requirement under the New Waiver Request section (Figure 27, 1). If you answer "Yes", you must then complete the Demonstration of Good Cause for Waiver section (Figure 27, 2) and the Alternative Mechanism for Addressing Patient Representation section (Figure 27, 3).
- 2. Answer the remaining questions on the form as applicable. After completing Form 6B, click the Save and Continue button to save your work and proceed to the next form.

**IMPORTANT NOTE:** Questions 2a, 2b, and 3 are required if you answered 'Yes' to question 1.

#### Figure 27: Form 6B when Applicable

| Form 6B - Request for Waiver of Board Member Requirements                                                                                                    |                                                                         |
|----------------------------------------------------------------------------------------------------|-------------------------------------------------------------------------|
|                                                                                                    | Due Date: (Due In: Days)   Section Status:                              |
| ▼ Resources L <sup>2</sup> View           LAL RD User Guide         LAL RD Instructions         LAL RD TA                                                                                                    |                                                                         |
| Fields with * are required 1. New Waiver Request                                                                                                    |                                                                         |
| Name of Organization                                                                                                    |                                                                         |
| * Are you requesting a new waiver of the 51% patient majority governance requirement?                                                                                                    | ⊖Yes ⊖No                                                                |
| 2. Demonstration of Good Cause for Waiver (demonstrate good cause for the waiver request by a                                                                                                    | Idressing the following areas)                                          |
| 2a. Provide a description of the population to be served and the characteristics of the population/service area that would necessitate a waiver.<br>(This question is required if you answered Yes to question 1.)                                                                                    | Approximately 1/2 page (1) (Max 1000 Characters): 1000 Characters left. |
| 2b. Provide a description of the health center's attempts to meet the requirement to date and explain why these attempts have not been successful.         (This question is required if you answered Yes to question 1.)         3. Alternative Mechanism Plan for Addressing Patient Representation | Approximately 1/2 page (1) (Max 1000 Characters): 1000 Characters left. |
| Present a plan for complying with the intent of the statute via an alternative mechanism that<br>ensures patient input and participation in the organization, as well as direction and ongoing<br>governance of the health center.<br>(This question is required if you answered Yes to question 1.)  | Approximately 1/2 page (*) (Max 1000 Characters): 1000 Characters left. |
| Go to Previous Page                                                                                                    | Save Save and Continue                                                  |

### 4.12 Form 8 - Health Center Agreements

**Form 8** indicates whether you have 1) any agreements with a parent, affiliate, or subsidiary organization; and/or 2) any agreements that will constitute a substantial portion of the proposed scope of the project, including a proposed site operated by a contractor, as identified in Form 5B: Service Sites. This form has the following sections:

- 1. Part I: Health Center Agreements (Figure 28, 1)
- 2. Part II: Attachments (Figure 28, 2)

| Form 8 - Health Center Agreements                                                                                                    |                                                                                                    |
|----------------------------------------------------------------------------------------------------|----------------------------------------------------------------------------------------------------|
| It Look-Alike designee wishes to enter into an additional agreement/arrangement post-designation that will either (1) result in another authorities, functions, or responsibilities, a Prior Approval request must be submitted in EHB and approved by HRSA before the agreement areas and approved by HRSA before the agreement and approved by HRSA before the agreement areas and approved by HRSA before the agreement areas and approved by HRSA beforement areas and approved by HRSA before the agreement areas and | er organization carrying out a substantial portion of the approved scope of project or (2) impact the governing board's composition,<br>reement/arrangement can be formalized and implemented. |
| Brown from a new array from a second best and well      Marcard Brouget      Too in a first of the second second sec  |                                                                                                    |
| A REAL PROPERTY AND A REAL PROPERTY AND A                                                                                                    | Due Date [Due In: Days]   Section Status                                                                                                    |
| ▼ Resources E                                                                                                    | Due Date [Due in. Days] dection status.                                                                                                    |
| View                                                                                                    |                                                                                                    |
| LAL RD User Guide   LAL RD Instructions   LAL RD TA                                                                                                    |                                                                                                    |
| Fields with * are required                                                                                                    |                                                                                                    |
| PART I: Health Center Agreements                                                                                                    | 3                                                                                                    |
| 1. Does your organization have a parent, affiliate, or subsidiary organization?<br>If Yes, indicate the number of each agreement by type in 1a, 1b, or 1c below and complete Part II. If No, Part II is Not<br>Applicable.                                                                                                    | O Yes No                                                                                                    |
| 1a. Number of Parent Organizations                                                                                                    |                                                                                                    |
| 1b. Number of Affiliate Organizations                                                                                                    |                                                                                                    |
| 1c. Number of Subsidiary Organizations                                                                                                    |                                                                                                    |
| Total Number of Parent, Affiliate, or Subsidiary Organizations Save and Calculate                                                                                                    | 0                                                                                                    |
| * 2. Do you currently have, or plan to utilize:                                                                                                    |                                                                                                    |
| a) Contract(s) with another organization to perform substantive programmatic work within the proposed scope of project?<br>For the purposes of the Health Center Program, contracting for substantive programmatic work applies to contracting with a<br>single entity for the majority of health care providers.                                                                                                    |                                                                                                    |
| Or                                                                                                    |                                                                                                    |
| b) Subawards to carry out a portion of the proposed scope of project. The purpose of a subaward is to carry out a portion of<br>the Federal award and creates a Federal assistance relationship with the subrecipient.                                                                                                    |                                                                                                    |
| Note(s):<br>• Subawards or contracts made to related organizations such as a parent, affiliate, or subsidiary must be identified<br>and addressed in this form. The acquisition of supplies, material, equipment, or general support services (e.g.,<br>janitorial services, contracts with individual providers) is not considered programmatic work.                                                                                                    | 4                                                                                                    |
| If Yes, indicate the number of each agreement by type in 2a and/or 2b below and complete Part II. If No, Part II is Not<br>Applicable.                                                                                                    | 5                                                                                                    |
| <ol> <li>Number of contracts with another organization to perform substantive programmatic work within the proposed scope of<br/>project.</li> </ol>                                                                                                    | (A number up to 4 digits)                                                                                                    |
| 2b. Number of subawards made to subrecipients to carry out a portion of the proposed scope of project.                                                                                                    | (A number up to 4 digits)                                                                                                    |
|                                                                                                    |                                                                                                    |
| 2c. Total number of contracts for substantive programmatic work and/or subawards.     Save and Calculate     6                                                                                                    |                                                                                                    |
| Add Organization Agreement                                                                                                    |                                                                                                    |
| Part II: Attachments                                                                                                    | g contracts or subawards which involve a parent, affiliate, or subsidiary organization referenced in Part I must be uploaded in                                                                |
| run, oproaded documents will NOT count against the page limit.                                                                                                    | eement details added                                                                                                    |
| าง บรูลแนสมบา สมา                                                                                                    |                                                                                                    |
| Go to Previous Page                                                                                                    | Save Save and Continu                                                                                                    |

#### Figure 28: Form 8 – Health Center Agreements

### 4.12.1 Completing Part I of Form 8

To complete Part I: Health Center Agreements, follow these steps:

- 1. In Part, I, question 1 (Figure 28, 3), answer if your organization has a parent, affiliate, or subsidiary organization and provide number of Parent, Affiliate and/or Subsidiary organizations.
- 2. Select '**Yes**' in question 2 (**Figure 28**, **4**), if any current or proposed agreements exist with another organization to conduct a substantial portion of your organization's approved scope of the project. If 'Yes' is selected, complete 2a (**Figure 28**, **5**).

33

Look-Alike Renewal of Designation Application

**IMPORTANT NOTE:** If any of the sites proposed in **Form 5B: Service Sites** are operated by a contractor; the system will auto select 'Yes' for question 2 and make it non-editable.

### 4.12.2 Completing Part II of Form 8

If you answered 'Yes' to questions 1 or 2, provide each agreement with external organizations as noted in Part I. The agreements will be organized by the organization. To add agreements, follow these steps:

1. Click on Add Organization Agreement (Figure 28, 6) to open the Organization Agreement – Add page (Figure 29).

| Organization Agreement - Add                                                                                                    |                                       |
|----------------------------------------------------------------------------------------------------|---------------------------------------|
| · manager and and a second community and its                                                                                      | Due Date: [Due In: Days)              |
| ▼ Resources 🗹                                                                                                    |                                       |
| View                                                                                                    |                                       |
| LAL RD User Guide   LAL RD Instructions   LAL RD TA                                                                               |                                       |
| Fields with * are required                                                                                                    |                                       |
| Organization Agreement Detail                                                                                                    |                                       |
| Organization                                                                                                    |                                       |
| Parent/Affiliate/Subsidiary/Contract/Subawardee Organization Name                                                                 | (maximum 50 characters)               |
|                                                                                                    | O Parent                              |
|                                                                                                    | O Affiliate                           |
| * Type of Agreement                                                                                                    | O Subsidiary                          |
|                                                                                                    | O Subaward                            |
|                                                                                                    | O Contract                            |
| n Note(s):                                                                                                    |                                       |
| You must upload at least one document for this affiliation.                                                                       |                                       |
| Before uploading a document for this affiliation, please rename the file to include the affiliated organization's name e.g. 'Cinc | cinnatiHospital_LocationDetails.doc'. |
|                                                                                                    |                                       |
| Attachments (Minimum 1) (Maximum 5)                                                                                               | Attach File                           |
| No documer                                                                                                    | nts attached                          |
|                                                                                                    |                                       |
| Cancel                                                                                                    | Save Save and Continue                |

#### Figure 29: Organization Agreement – Add page

Provide the required information for the agreement in the Organization Agreement Detail (Figure 29,1) section on this page (Upload at least one document related to the agreement in the Attachments section at the bottom of this page by clicking the Attach File button.

### **IMPORTANT NOTE:**

Before uploading a document for Form 8, rename the file to include the affiliated organization's name (e.g., 'CincinnatiHospital\_MOA.doc').

Part II will accept a maximum of five document uploads for 10 organizations. Additional documentation that exceeds this limit should be included in Attachment 12: Other Relevant Documents.

Attachments to Form 8 will not count toward the application page limit of 160 pages.

- 3. Click Save and Continue to return to the **Form 8 Health Center Agreements** page. Following the steps described above, enter additional organizations and corresponding agreements as referenced in Part I.
- 4. After completing **Form 8**, click the Save and Continue button to save your work and proceed to the next form.

### 4.13 Form 12 – Organization Contacts

The Contact information shall be pre-populated on this form if you wish to update or delete any of the contact information, follow the following steps:

- To update the contact information provided, click on the Update link under the options column (Figure 30, 1).
- 2. To delete the contact information already provided, click on the **Delete** link under the options column (Figure 30, 2).
- 3. After providing complete information on **Form 12**, click the Save and Continue button to save the information and proceed to the Reviewing and Submitting the Look-Alike

Renewal of Designation Application (Figure 30, 3).

| Figure | 30: | Form | 12 - | Organization                   | Contacts |
|--------|-----|------|------|--------------------------------|----------|
|        |     |      |      | • · g• · · · • · · · · · · · · |          |

| 🖹 Form 12 - Organizati                   | ion Contacts                                |                         |                 |              |                                |
|------------------------------------------|---------------------------------------------|-------------------------|-----------------|--------------|--------------------------------|
| Note(s):<br>The organization contacts di | splayed below are pre-populated from the la | test designated Form12. |                 |              |                                |
| •                                        | UNITED ADD. TO LONG ALTHOUGH                |                         | Due Date:       | (Due In: Day | ys)   Section Status:          |
| ▼ Resources 🗳                            |                                             |                         |                 |              |                                |
| View                                     |                                             |                         |                 |              |                                |
| LAL RD User Guide LAL R                  | D Instructions   LAL RD TA                  |                         |                 |              |                                |
| Fields with * are required               |                                             |                         |                 |              |                                |
| Contact Information                      |                                             |                         |                 |              |                                |
| * Chief Executive Officer                | Name                                        | Highest Degree          | Email           | Phone Number | Option                         |
| Contraction (Real                        | 10. aug 10.75g                              | -                       |                 |              | Action 1                       |
| * Contact Person                         | Name                                        | Highest Degree          | Email           | Phone Number | Update 2                       |
|                                          | 10. aug 10.7 al                             |                         | and provide the |              |                                |
| * Chief Medical Officer                  | Name                                        | Highest Degree          | Email           | Phone Number | Option                         |
|                                          |                                             |                         |                 |              | Add Chief Medical Officer      |
| Dental Director                          | Name                                        | Highest Degree          | Email           | Phone Number | Option                         |
|                                          |                                             |                         |                 |              | 🔇 Add Dental Director 🔻        |
| Behavioral Health Director               | Name                                        | Highest Degree          | Email           | Phone Number | Option                         |
|                                          |                                             |                         |                 |              | Add Behavioral Health Director |
| Go to Previous Page                      |                                             |                         |                 |              | 3<br>Save Save and Continue    |

## 5. Reviewing and Submitting the Look-Alike Renewal of Designation Application to HRSA

To review your application, follow these steps:

1. Click on the Status link on the left side menu.

36

| Figure | 31.         | l eft | menu - | - Review | and | Submit   |
|--------|-------------|-------|--------|----------|-----|----------|
| iguic  | <b>U</b> 1. | LOIL  | menu - |          | ana | oublint. |

| ALL TASKS                            |
|--------------------------------------|
| FQHC-LAL                             |
| Application                          |
| Overview                             |
| Status                               |
| Basic Information                    |
| 💸 Cover Page                         |
| Other Information                    |
| 💸 Appendices                         |
| Program Specific<br>Information      |
| Program Specific<br>Information      |
| Review and Submit                    |
| Review                               |
| Submit                               |
| Other Functions                      |
| Navigation<br>Return to Applications |
| List                                 |

2. On the **Application – Status Overview** page, click the **Review** link in the Review and Submit section of the left menu. The system navigates to the **Review** page (**Figure 31**).

Figure 32: Review page

| and the contraction of the state when                          |                                                              | Due Date: (Due In: Days) | Application Status |
|----------------------------------------------------------------|--------------------------------------------------------------|--------------------------|--------------------|
| ▼ Resources 🗹                                                  |                                                              |                          |                    |
| View                                                           |                                                              |                          |                    |
| Application   LAL RD Instructions   LAL Application User Guide |                                                              |                          |                    |
|                                                                |                                                              |                          |                    |
| Print Forms                                                    |                                                              | Table of Contents        | •                  |
| H ( 1 ) H Page size: 50 - Go                                   |                                                              |                          | 16 items in 1 pag  |
| View                                                           | Section                                                      | Туре                     | Options            |
| ▼ <b>▼</b>                                                     | • 4                                                          | × 7                      |                    |
| View: Basic Information                                        |                                                              |                          |                    |
| Basic Information                                              | Cover Page                                                   | HTML                     | View 💌             |
| View: Appendices                                               |                                                              |                          |                    |
| Appendices                                                     | Project Abstract                                             | DOCUMENT                 | Not Available      |
| Appendices                                                     | Project Narrative                                            | DOCUMENT                 | Not Available      |
| Appendices                                                     | Attachment 1: Service Area Map and Table                     | DOCUMENT                 | Not Available      |
| Appendices                                                     | Attachment 2: Bylaws                                         | DOCUMENT                 | Not Available      |
| Appendices                                                     | Attachment 3: Project Organizational Chart                   | DOCUMENT                 | Not Available      |
| Appendices                                                     | Attachment 4: Position Descriptions for Key Management Staff | DOCUMENT                 | Not Available      |
| Appendices                                                     | Attachment 5: Biographical Sketches for Key Management Staff | DOCUMENT                 | Not Available      |
| Appendices                                                     | Attachment 6: Co-Applicant Agreement                         | DOCUMENT                 | Not Available      |
| Appendices                                                     | Attachment 7: Summary of Contracts and Agreements            | DOCUMENT                 | Not Available      |
| Appendices                                                     | Attachment 8: Collaboration Documentation                    | DOCUMENT                 | Not Available      |
| Appendices                                                     | Attachment 9: Sliding Fee Discount Schedule(s)               | DOCUMENT                 | Not Available      |
| Appendices                                                     | Attachment 10: Most Recent Independent Financial Audit       | DOCUMENT                 | Not Available      |
| Appendices                                                     | Attachment 11: Budget Justification Narrative                | DOCUMENT                 | Not Available      |
| Appendices                                                     | Attachment 12: Other Relevant Documents (As Applicable)      | DOCUMENT                 | Not Available      |
| View: Program Specific Information                             |                                                              |                          |                    |
| Program Specific Information                                   | Program Specific OMB Approved Forms                          | HTML                     | Open Popup         |
| N ( 1 ) N Page size: 50 - Go                                   |                                                              |                          | 16 items in 1 par  |

- 3. Verify the information displayed on the **Review** page.
- If you are ready to submit the application to HRSA, click the Proceed to Submit button at the bottom of the **Review** page (Figure 31, 1). The system navigates to the **Submit** page (Figure 32)

5. Click the Submit to HRSA button at the bottom of the **Submit** page (Figure 32, 1). The system navigates to a confirmation page.

| Renewal of Designation Application - Submit                | t                                                                                        |                                                                                               |
|------------------------------------------------------------|------------------------------------------------------------------------------------------|-----------------------------------------------------------------------------------------------|
| · Internet University against Poundation                   |                                                                                          | Due Date: (Due In: Days)   Application Status:                                                |
| Look-Alike Number:<br>Project Officer:<br>Last Updated By: | Original Deadline:<br>Project Officer Email:<br>Application Type: Renewal Of Designation | Created On:<br>Project Officer Contact #: இ<br>Program Name: Look-Alike Health Center Program |
|                                                            |                                                                                          |                                                                                               |
| Users with permissions on RD/AC applications               |                                                                                          |                                                                                               |
| Section                                                    | Clature                                                                                  | Ontions                                                                                       |
| Basic Information                                          | atatus                                                                                   | Options                                                                                       |
| Cover Page                                                 | Complete                                                                                 | 🕜 Update                                                                                      |
| Other Information                                          |                                                                                          |                                                                                               |
| Appendices                                                 | Complete                                                                                 | 🚱 Update                                                                                      |
| Program Specific Information                               |                                                                                          |                                                                                               |
| Program Specific Information                               | Complete                                                                                 | @ Update                                                                                      |
| Cancel                                                     |                                                                                          | Submit to HRS                                                                                 |

#### Figure 33: Submit to HRSA

- 6. Check the Application Certification to electronically sign the application and click the Submit to HRSA button.
- 7. If you experience any problems with submitting the application in EHBs, contact the Health Center Program Support at 877-464-4772 or http://www.hrsa.gov/about/contact/bphc.aspx.